# SISTEM INFORMASI GEOGRAFI DASAR DENGAN MENGGUNAKAN QUANTUM GIS

Disusun oleh IBNU ROSYADI Departemen Sains Informasi Geografi Fakultas Geografi UGM

## **DAFTAR ISI**

| BAB I KONVERSI DATA LOKASI MENJADI PETA                    | 2  |
|------------------------------------------------------------|----|
| BAB II JOIN TABEL ATRIBUT PETA DENGAN TABEL DARI LUAR PETA | 6  |
| BAB III MENGELOLA TABEL ATRIBUT LAYER PETA                 | 15 |
| BAB IV SIMBOLOGI PETA                                      | 23 |
| BAB V LAYOUT PETA                                          | 29 |

#### BAB I KONVERSI DATA LOKASI MENJADI PETA

Data tabuler yang dilengkapi dengan posisi koordinat (X dan Y) dapat langsung dipetakan pada QGIS. Ada dua macam sistem proyeksi yang sering digunakan yaitu UTM dan Geografis.

Langkah-langkah untuk mengkonversi data lokasi dengan sistem proyeksi UTM dan proyeksi Geografis (berformat Decimal Degree/ DD) menjadi peta adalah sebagai berikut:

 Disediakan data dengan format excel, dimana terdapat kolom POINT\_X dan POINT\_Y yang digunakan untuk menyimpan posisi koordinat X dan Y.

|     |            | े 🗄 ५ - २- =         | POI_Con   | dongcatur_utm.xl | sx - Excel ibn | urosyadi@gmail.com | <b>m</b> – <b>m</b> |    |
|-----|------------|----------------------|-----------|------------------|----------------|--------------------|---------------------|----|
| F   | ile Home   | Insert Page Lay      | out Form  | ulas Data        | Review Viev    | v Help FOXIT P     | DF 🔎 Tell me 🖞      | ŝ  |
| J8  |            | : × ✓ f <sub>x</sub> |           |                  |                |                    |                     | ~  |
|     | А          | В                    | с         | D                | E              | F                  | G                   |    |
| 1   | sub_perun3 | nama                 | kecamatan | desa             | dusun          | POINT_X            | POINT_Y             |    |
| 2   | Kantor     | Polsek Depok Timur   | Depok     | Condongcatur     | Mancasan Kidul | 435558.09006700000 | 9141967.91482000000 |    |
| 3   | TPU        | Makam                | Depok     | Condongcatur     | Dabag          | 433987.11851800000 | 9140925.91128000000 |    |
| 4   | TPU        | Makam                | Depok     | Condongcatur     | Pringwulung    | 433554.90994000000 | 9141095.45636000000 |    |
| 5   | TPU        | Makam                | Depok     | Condongcatur     | Pringgolayan   | 433848.78911900000 | 9141677.51379000000 |    |
| 6   | TPU        | Makam                | Depok     | Condongcatur     | Prayan Kulon   | 433446.65190900000 | 9141691.34889000000 |    |
| 7   | TPU        | Makam                | Depok     | Condongcatur     | Kaliwaru Kidul | 433924.96388900000 | 9142097.56690000000 |    |
| 8   | TPU        | Makam                | Depok     | Condongcatur     | Soropadan      | 433212.69323100000 | 9142022.54512000000 |    |
| 9   | TPU        | Makam                | Depok     | Condongcatur     | Ngrapah        | 434010.68212700000 | 9142078.71791000000 |    |
| 10  | TPU        | Makam Gorongan       | Depok     | Condongcatur     | Gorongan       | 434222.39901500000 | 9142156.69206000000 |    |
| 11  | TPU        | Makam                | Depok     | Condongcatur     | Pandeyan       | 432864.33436200000 | 9142201.86663000000 |    |
| 12  | TPU        | Makam                | Depok     | Condongcatur     | Sanggrahan     | 434080.71734900000 | 9142532.57673000000 |    |
| 13  | TPU        | Makam                | Depok     | Condongcatur     | Pohrubuh       | 432919.17242400000 | 9143003.87912000000 |    |
| 14  | TPU        | Makam                | Depok     | Condongcatur     | Gejayan        | 433517.74482500000 | 9142696.61178000000 |    |
| 15  | TPU        | Makam                | Depok     | Condongcatur     | Gempol         | 434225.13648100000 | 9142990.59680000000 |    |
| 16  | TPU        | Makam                | Depok     | Condongcatur     | Kolombo        | 432698.99483900000 | 9143832.67519000000 |    |
| 17  | TPU        | Makam                | Depok     | Condongcatur     | Manukan        | 434127.14623900000 | 9143901.20898000000 |    |
| 18  | TPU        | Makam                | Depok     | Condongcatur     | Ganjuran       | 433750.39210100000 | 9143882.94831000000 |    |
| 19  | TPU        | Makam                | Depok     | Condongcatur     | Pondok         | 434268.08416100000 | 9143985.11344000000 |    |
| 20  | Dacar      | Decer                | Danak     | Condongestur     | Maringon       | 424641.07061200000 | 0140007 06608000000 |    |
|     | 4 F        | POI_Condongcatur     | (+)       |                  | E .            |                    |                     | )  |
| Rea | ıdy        |                      |           |                  |                |                    | + 100               | 0% |

2. Konvrsi file excel ke format CSV dengan cara file tersebut dibuka pada aplikasi Excel dan **Save As ke CSV (Comma delimited)**.

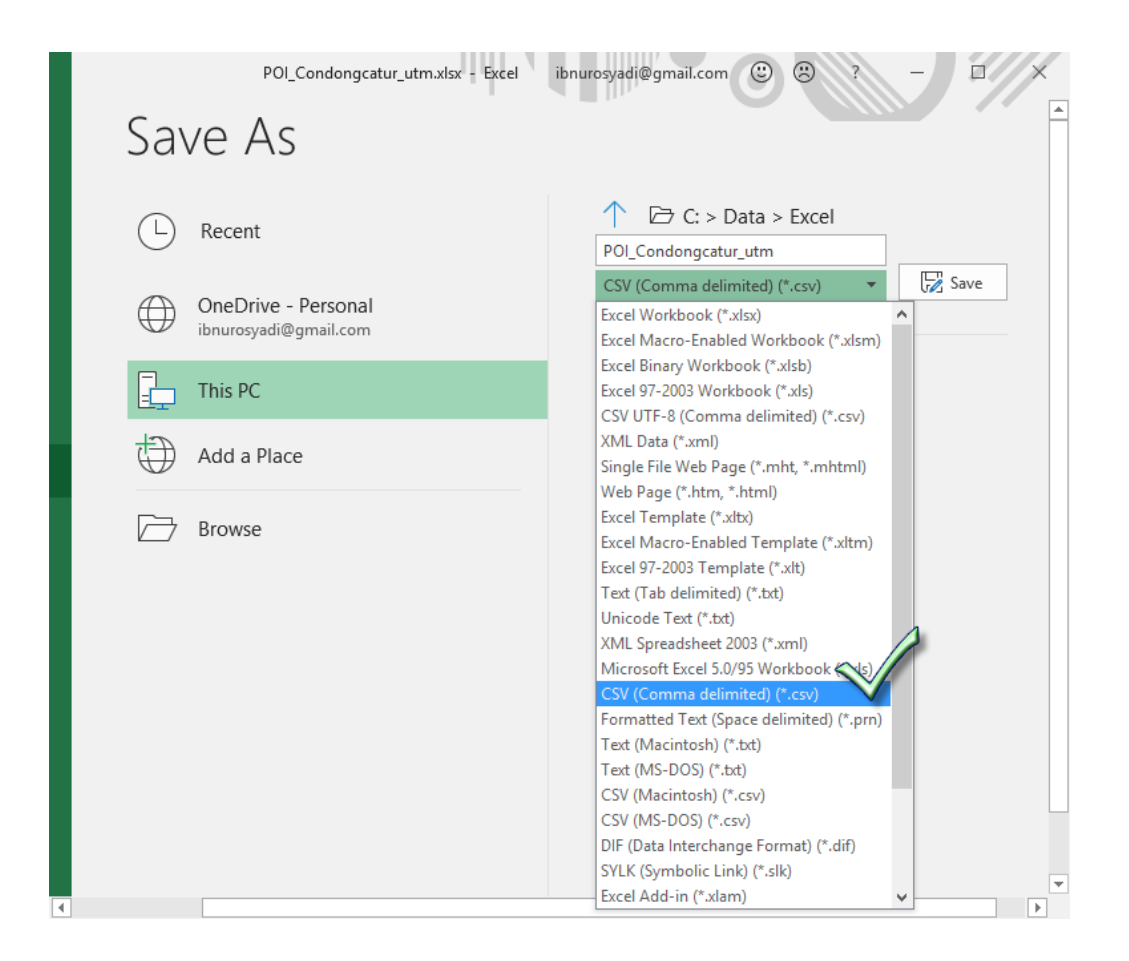

3. Pada QGIS, klik tool **Add Delimited Text Layer**, maka akan muncul dialog Create a Layer from a Delimited Text File

| 🏑 QGIS 2.18.14 for Boundless Desktop – 🗖                                                  | × |
|-------------------------------------------------------------------------------------------|---|
| Project Edit View Layer Settings Plugins Vector Raster Database Web Processing Help       |   |
| D 🖿 🖥 🖫 🖓 💽 🖑 🏶 🗩 🖉 👯 🔍 🖓 🖓 🖉 🖉 🖉 🖉 👘 🕄 📲 👘 🗌                                             | ? |
| //// 🕞 🐮 /2 - *** /2 💼 🛩 🗈 🖺 🖉 🖷 🕎 ጫ 🧠 🧠 🗠 🛃 🧶                                            |   |
| ・2) 揃 <b>? ? ? ? ? ? ? ? ? ? ? ? ? ? ? ? ?</b> ? ? ? ? ? ? ? ? ? ? ? ? ? ? ? ? ? ? ? ?    |   |
|                                                                                           |   |
|                                                                                           |   |
| Po                                                                                        |   |
|                                                                                           |   |
|                                                                                           |   |
|                                                                                           |   |
|                                                                                           |   |
| Add Delimited Text Layer                                                                  |   |
|                                                                                           |   |
| Va                                                                                        |   |
|                                                                                           |   |
|                                                                                           |   |
| Coordinate 23,-295 🗞 Scale 1:1 🗨 🔒 Magnifier 100% 🗘 Rotation 0.0 🗘 🛣 Render 💿 EPSG:4326 🔍 |   |

4. Pada dialog Create a Layer from a Delimited Text File, isikan

**File Name**: file csv berisi data lokasi dan atribut yang akan dibuat petanya, **Layer name**: nama layer peta yang tertampil pada QGIS, **File format**: CSV (comma separated values),

**X field**: nama kolom pada file csv yang berisi koordinat X dalam hal ini POINT\_X, **Y field**: nama kolom pada file csv yang berisi koordinat Y dalam hal ini POINT\_Y

| L         |                                                                                                    |                    | Cre       | ate a Layer  | from a Delir     | nited Text File    |                        | ? ×             |  |  |  |
|-----------|----------------------------------------------------------------------------------------------------|--------------------|-----------|--------------|------------------|--------------------|------------------------|-----------------|--|--|--|
| File      | File Name C:/Data/Excel/POI_Condongcatur_utm.csv Browse                                                                                                    |                    |           |              |                  |                    |                        |                 |  |  |  |
| La        | Layer name POI_Condongcatur_utm Encoding System 🔻                                                                                                    |                    |           |              |                  |                    |                        |                 |  |  |  |
| File      | File format  CSV (comma separated values)  Custom delimiters Regular expression delimiter                                                                        |                    |           |              |                  |                    |                        |                 |  |  |  |
| Re<br>Fie | Record options Number of header lines to discard 0 🗢 🔀 First record has field names<br>Field options Trim fields Discard empty fields Decimal separator is comma |                    |           |              |                  |                    |                        |                 |  |  |  |
| Ge        | ometry definition                                                                                                    | Point coordinate   | s         | $\circ$      | Well known text  | (WKT)              | 🔘 No geometry (attribu | ite only table) |  |  |  |
|           |                                                                                                    | X field POINT_X    |           | ▼ Y field F  | POINT_Y          |                    | coordinates            |                 |  |  |  |
| La        | ver settings                                                                                                    | Use spatial index  | c         | u            | Jse subset index |                    | Watch file             |                 |  |  |  |
|           | sub_perun3                                                                                                    | nama               | kecamatan | desa         | dusun            | POINT_X            | POINT_Y                |                 |  |  |  |
| 1         | Kantor                                                                                                    | Polsek Depok Timur | Depok     | Condongcatur | Mancasan Kidul   | 435558.09006700000 | 9141967.91482000000    |                 |  |  |  |
| 2         | TPU                                                                                                    | Makam              | Depok     | Condongcatur | Dabag            | 433987.11851800000 | 9140925.91128000000    |                 |  |  |  |
| 3         | TPU                                                                                                    | Makam              | Depok     | Condongcatur | Pringwulung      | 433554.90994000000 | 9141095.45636000000    |                 |  |  |  |
| 4         | TPU                                                                                                    | Makam              | Depok     | Condongcatur | Pringgolayan     | 433848.78911900000 | 9141677.51379000000    |                 |  |  |  |
| 5         | TPU                                                                                                    | Makam              | Depok     | Condongcatur | Prayan Kulon     | 433446.65190900000 | 9141691.34889000000    |                 |  |  |  |
| 6         | TPU                                                                                                    | Makam              | Depok     | Condongcatur | Kaliwaru Kidul   | 433924.96388900000 | 9142097.56690000000    | <b>•</b>        |  |  |  |
|           | _1                                                                                                    |                    |           |              |                  |                    | OK Cancel              | Help            |  |  |  |

Apabila sudah terisi semua silahkan klik OK.

5. Maka pada QGIS akan muncul layer peta yang berisi titik-titik yang berasal dari file CSV tersebut.

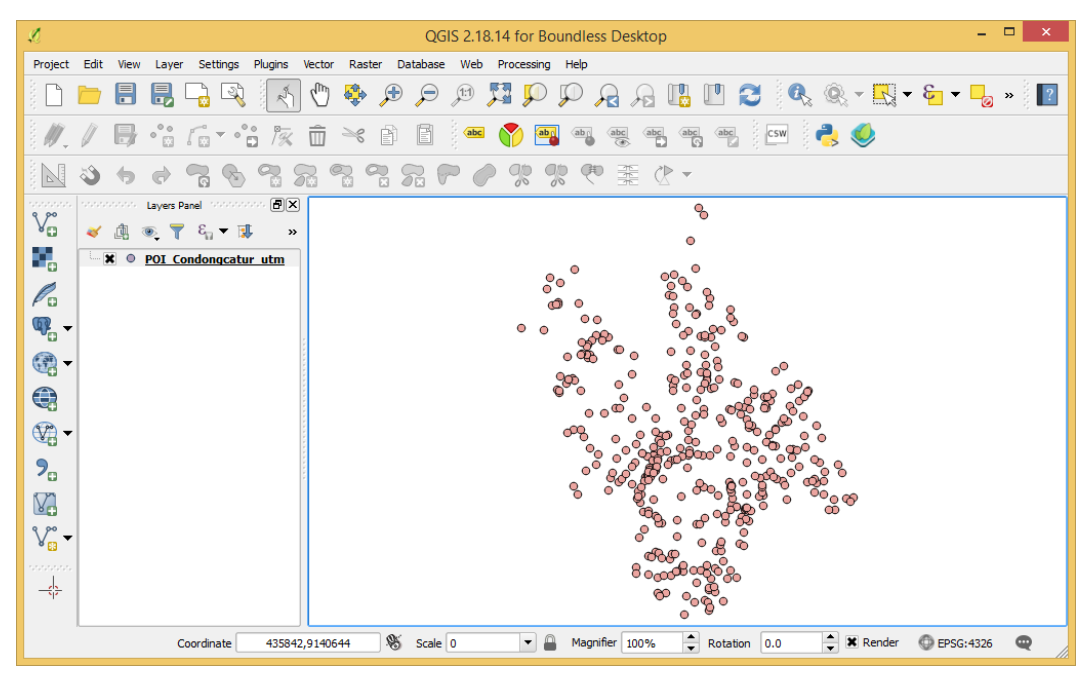

Langkah-langkah untuk mengkonversi data lokasi dengan sistem proyeksi Geografis berformat Degrees Minutes Seconds (DSM) menjadi peta adalah sama dengan langkahlangkah pada data lokasi dengan sistem proyeksi UTM dengan tambahan setting pada langkah 4 sebagai berikut

#### Encoding: System, DMS coordinates: dipilih dengan membubuhkan tanda silang,

| Ø    | Create a Layer from a Delimited Text File ? ×                                               |                      |                 |               |                    |                   |                  |                              |  |  |  |  |
|------|---------------------------------------------------------------------------------------------|----------------------|-----------------|---------------|--------------------|-------------------|------------------|------------------------------|--|--|--|--|
| File | File Name C:/Data/Excel/POI_Condongcatur_dms.csv Browse                                     |                      |                 |               |                    |                   |                  |                              |  |  |  |  |
| Lay  | Layer name POI_Condongcatur_dms Encoding System                                             |                      |                 |               |                    |                   |                  |                              |  |  |  |  |
| File | File format   CSV (comma separated values)  Custom delimiters  Regular expression delimiter |                      |                 |               |                    |                   |                  |                              |  |  |  |  |
|      |                                                                                             |                      |                 |               |                    |                   |                  |                              |  |  |  |  |
|      |                                                                                             |                      |                 |               |                    |                   |                  |                              |  |  |  |  |
| Red  | ord options                                                                                 | Number of header lir | nes to discard  | 0 🔶 🗶 F       | irst record has fi | eld names         |                  |                              |  |  |  |  |
| Fiel | d options                                                                                   | Trim fields          | Discard empty f | ields 📃 Decir | mal separator is c | omma              |                  |                              |  |  |  |  |
| Geo  | metry definition                                                                            | Point coordinate     | s               | $\odot$       | Well known text (  | (WKT)             | No geor          | netry (attribute only table) |  |  |  |  |
|      |                                                                                             | X field Longitude    |                 | ▼ Y field L   | atitude            |                   | DMS coordinates  |                              |  |  |  |  |
| Lay  | er settings                                                                                 | Use spatial index    | r               | 🗌 L           | Jse subset index   | $\cup$            | Watch f          | ìle                          |  |  |  |  |
|      | sub_perun3                                                                                  | nama                 | kecamatan       | desa          | dusun              | Longitude         | Latitude         |                              |  |  |  |  |
| 1    | Kantor                                                                                      | Polsek Depok Timur   | Depok           | Condongcatur  | Mancasan Kidul     | 110° 24' 56.04" E | 07° 45' 43.23" S |                              |  |  |  |  |
| 2    | TPU                                                                                         | Makam                | Depok           | Condongcatur  | Dabag              | 110° 24' 04.70" E | 07° 46' 17.09" S |                              |  |  |  |  |
| 3    | TPU                                                                                         | Makam                | Depok           | Condongcatur  | Pringwulung        | 110° 23' 50.60" E | 07° 46' 11.54" S |                              |  |  |  |  |
| 4    | TPU                                                                                         | Makam                | Depok           | Condongcatur  | Pringgolayan       | 110° 24' 00.22" E | 07° 45' 52.60" S |                              |  |  |  |  |
| 5    | TPU                                                                                         | Makam                | Depok           | Condongcatur  | Prayan Kulon       | 110° 23' 47.09" E | 07° 45' 52.14" S | _                            |  |  |  |  |
| 6    | TPU                                                                                         | Makam                | Depok           | Condongcatur  | Kaliwaru Kidul     | 110° 24' 02.72" E | 07° 45' 38.93" S | ▲<br>▼                       |  |  |  |  |
|      |                                                                                             |                      |                 |               |                    |                   |                  |                              |  |  |  |  |
|      |                                                                                             |                      |                 |               |                    |                   | ОК               | Cancel Help                  |  |  |  |  |
|      |                                                                                             |                      |                 |               |                    |                   |                  |                              |  |  |  |  |

## BAB II JOIN TABEL ATRIBUT PETA DENGAN TABEL DARI LUAR PETA

Data tabel excel dapat dimasukkan menjadi atribut peta dengan cara *join*. Persyaratan agar tabel excel dapat dilakukan *join* dengan tabel atribut peta adalah keduanya harus memiliki kolom kunci (*key field*) yang digunakan sebagai dasar untuk menghubungkan keduanya.

Langkah-langkah untuk melakukan *join* antara atribut peta dengan tabel excel adalah sebagai berikut:

1. Disediakan data dengan format excel, dimana terdapat kolom DESA yang akan dijadikan sebagai kolom kunci.

|     |                                                                       | 🗄 🏾 Penc    | ludu ibnurosyadi@ | gmail.com 🖻 | - 0 | ×    |  |  |  |  |  |
|-----|-----------------------------------------------------------------------|-------------|-------------------|-------------|-----|------|--|--|--|--|--|
| F   | File Home Insert Page I Formu Data Reviev View Help FOXIT $>$ Tell me |             |                   |             |     |      |  |  |  |  |  |
| H   | H12 $\checkmark$ : $\times \checkmark f_x$                            |             |                   |             |     |      |  |  |  |  |  |
|     | Δ                                                                     | B           | C                 | D           | F   | F 🔺  |  |  |  |  |  |
| 1   | DESA                                                                  | KECAMATAN   | Laki laki         | Perempuan   |     | —    |  |  |  |  |  |
| 2   | Wukirhario                                                            | Prambanan   | 1215              | 1224        |     |      |  |  |  |  |  |
| 3   | Jogotirto                                                             | Berbah      | 5410              | 5489        |     |      |  |  |  |  |  |
| 4   | Sumberharjo                                                           | Prambanan   | 6308              | 6606        |     |      |  |  |  |  |  |
| 5   | Balecatur                                                             | Gamping     | 10999             | 10784       |     |      |  |  |  |  |  |
| 6   | Gayamharjo                                                            | Prambanan   | 1861              | 1925        |     |      |  |  |  |  |  |
| 7   | Sendangtirto                                                          | Berbah      | 10653             | 10487       |     |      |  |  |  |  |  |
| 8   | Tegaltirto                                                            | Berbah      | 6552              | 6694        |     |      |  |  |  |  |  |
| 9   | Ambarketawang                                                         | Gamping     | 12399             | 12361       |     |      |  |  |  |  |  |
| 10  | Sumberrahayu                                                          | Moyudan     | 2976              | 3074        |     |      |  |  |  |  |  |
| 11  | Madurejo                                                              | Prambanan   | 6158              | 6240        |     |      |  |  |  |  |  |
| 12  | Kalitirto                                                             | Berbah      | 6648              | 6873        |     |      |  |  |  |  |  |
| 13  | Banyuraden                                                            | Gamping     | 10417             | 10269       |     |      |  |  |  |  |  |
| 14  | Sidomulyo                                                             | Godean      | 2966              | 2977        |     |      |  |  |  |  |  |
| 15  | Sambirejo                                                             | Prambanan   | 2595              | 2641        |     |      |  |  |  |  |  |
| 16  | Sumbersari                                                            | Moyudan     | 3891              | 3961        |     |      |  |  |  |  |  |
| 17  | Sidokarto                                                             | Godean      | 6427              | 6417        |     | -    |  |  |  |  |  |
|     | Pen                                                                   | duduk_Slema | n_2017 +          | •           |     | Þ    |  |  |  |  |  |
| Rea | ady                                                                   |             |                   | ▣ ─ -       | +   | 100% |  |  |  |  |  |

2. Konversi file excel ke format CSV dengan cara file tersebut dibuka pada aplikasi Excel dan **Save As ke CSV (Comma delimited)**.

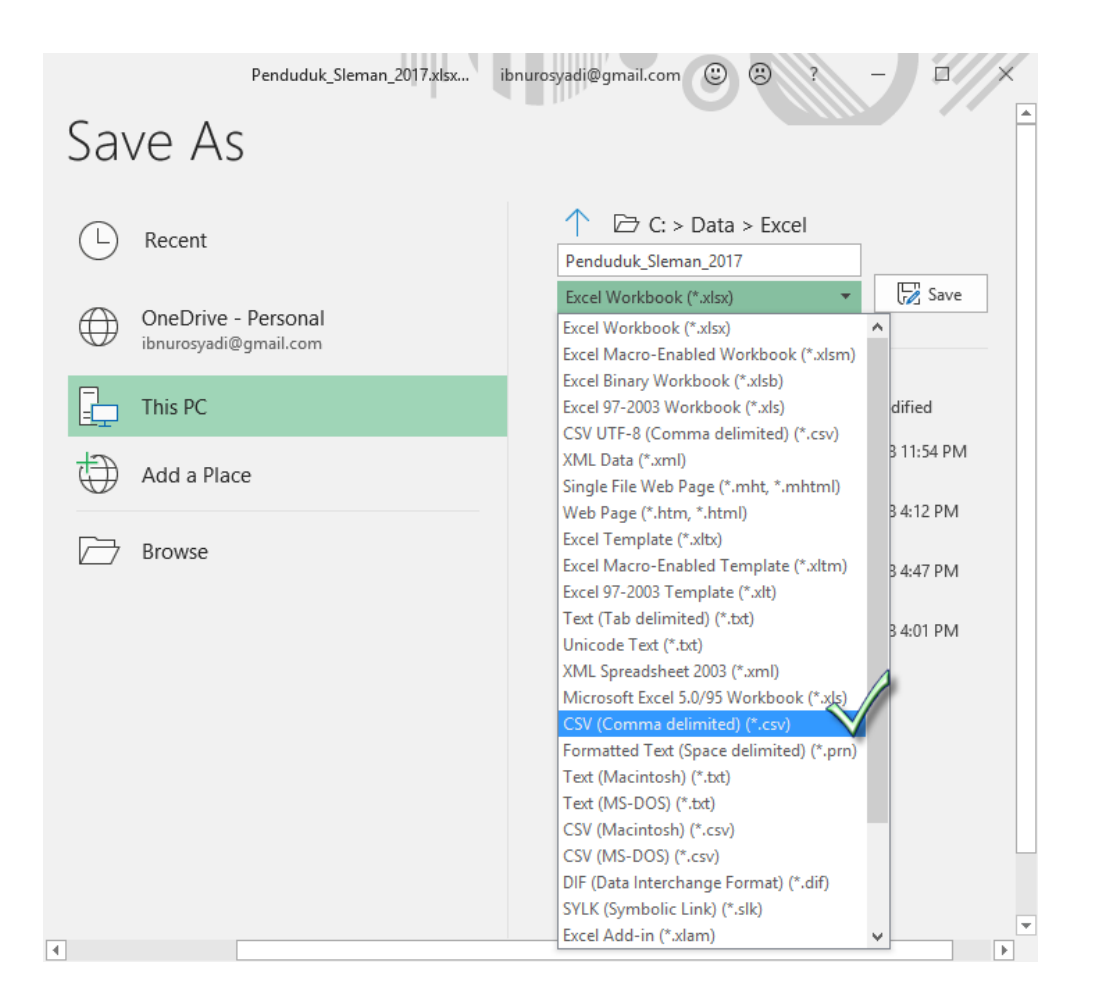

3. Pada QGIS, tambahkan layer peta yang akan di-*join*. Dengan cara klik tool Add Vector Layer maka akan muncul dialog Add vector layer.

| 🦿 QGIS 2.18.14 for Boundless Desktop – 🗖 🗙                                                                                              |
|----------------------------------------------------------------------------------------------------|
| Project Edit View Layer Settings Plugins Vector Raster Database Web Processing Help                                                     |
| 🗈 🖿 🖥 🖓 🔍 🕙 🏶 🕫 🖉 🛱 🎾 🖓 🖓 🖓 🖉 🖉 🖉                                                                                                    |
| //// 🗦 🛱 /a - 🔁 /x 💼 🔫 🖻 🖉 🖷 🌑 🕾 🧠 🧠 🕾 🖷 🦂 🍛                                                                                            |
| - 2) 揃 ゆ <b>3 3 3 3 3 7 0 2 2 1</b> 0 - 0 2 2 - 0 - 0 2 2 - 0 - 0 2 2 - 0 - 0                                                           |
| Add Vector Layer                                                                                                    |
|                                                                                                    |
| 1 legend entries removed. Coordinate 406387,9133648 🚿 Scale 1:309,591 🔻 🔒 Magnifier 100% 🌩 Rotation 0.0 🍃 🕱 Render 💿 EPSG:32749 (OTF) 🗠 |

Pada dialog Add vector layer, cari file yang akan ditambahkan, kemudian klik **Open**. Maka layer akan muncul pada daftar layer di QGIS.

| \$         |                       | Add vector layer             |        | ?      | ×            |
|------------|-----------------------|------------------------------|--------|--------|--------------|
| -Source ty | /pe                   |                              |        |        |              |
| • File     | O Directory           | <ul> <li>Database</li> </ul> |        |        |              |
| Encoding   | UTF-8                 |                              |        |        | •            |
| -Source-   |                       |                              |        |        |              |
| Dataset    | C: \Data \Shapefile \ | Batas_Administrasi.shp       |        | Browse | $\checkmark$ |
|            |                       | Open                         | Cancel | Help   |              |

 Buka tabel atribut layer peta tersebut dengan cara klik kanan layer dan pilih Open Attribute Table. Maka akan muncul tabel atribut layer peta yang dipilih tersebut.

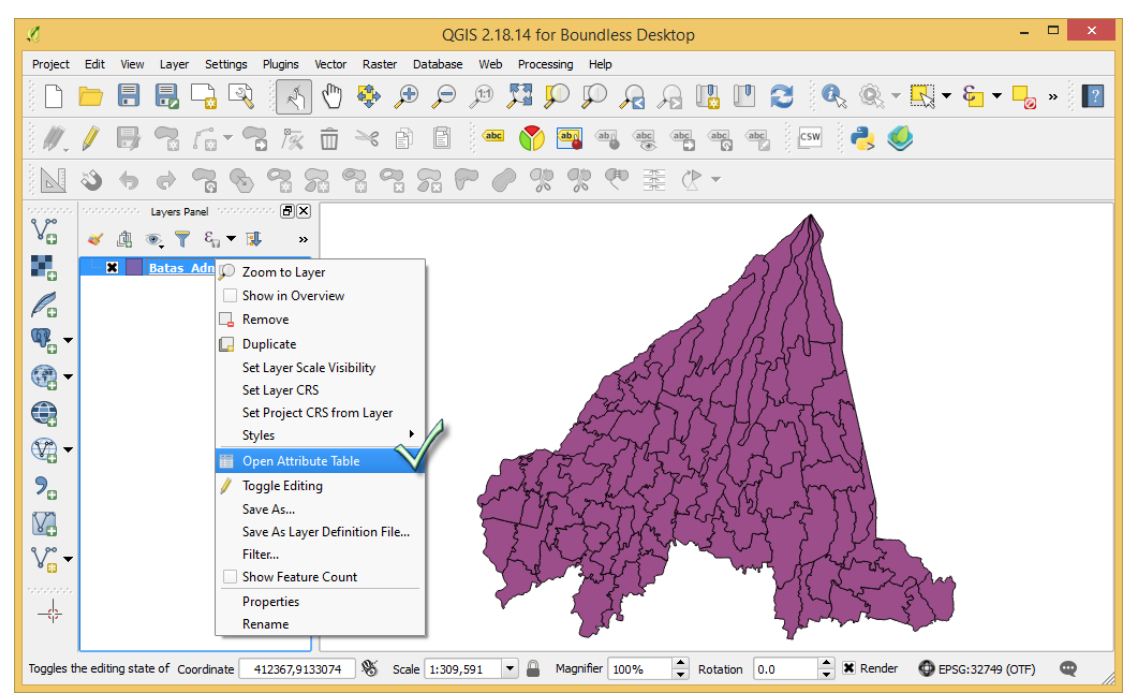

Pada tabel atribut layer peta tersebut terdapat kolom DESA yang akan dijadikan kolom kunci sebagai dasar untuk menghubungan/men-*join* dengan tabel.

| \$ | 🔏 🛛 Batas_Administrasi :: Features total: 86, filtered: 86, selected: 0 🛛 🗕 🔍 |                   |             |                                                             |  |  |  |  |  |  |  |
|----|-------------------------------------------------------------------------------|-------------------|-------------|-------------------------------------------------------------|--|--|--|--|--|--|--|
|    | / 🗷 🗟 🕾 💼 🗧 들 💟 🍡 👕 🛎 🌳 🔎 🖆 🖺 🛍 🗮 🚍                                           |                   |             |                                                             |  |  |  |  |  |  |  |
|    |                                                                               | DESA              | KECAMATAN   | SUMBER                                                      |  |  |  |  |  |  |  |
| 1  | L                                                                             | Ambarketawang     | Gamping     | Peta Kalurahan Lama, Berita Acara Pemetaan Batas Tahun 2018 |  |  |  |  |  |  |  |
| 2  | 2                                                                             | Argomulyo         | Cangkringan | Peta Kalurahan Lama                                         |  |  |  |  |  |  |  |
| 3  | 3                                                                             | Balecatur         | Gamping     | Peta Kalurahan Lama, Berita Acara Pemetaan Batas Tahun 2018 |  |  |  |  |  |  |  |
| 4  | ŧ                                                                             | Bangunkerto       | Turi        | Peta Kalurahan Lama                                         |  |  |  |  |  |  |  |
| 5  | 5                                                                             | Banyuraden        | Gamping     | Peta Kalurahan Lama, Berita Acara Pemetaan Batas Tahun 2018 |  |  |  |  |  |  |  |
| e  | 5                                                                             | Banyurejo Tempel  |             | Peta Kalurahan Lama                                         |  |  |  |  |  |  |  |
|    | T                                                                             | Show All Features | )           |                                                             |  |  |  |  |  |  |  |

 Tambahkan tabel dari file CSV yang akan di-*join* ke dalam QGIS dengan cara klik tool Add Delimited Text Layer maka akan muncul dialog Create a Layer from a Delimited Text File.

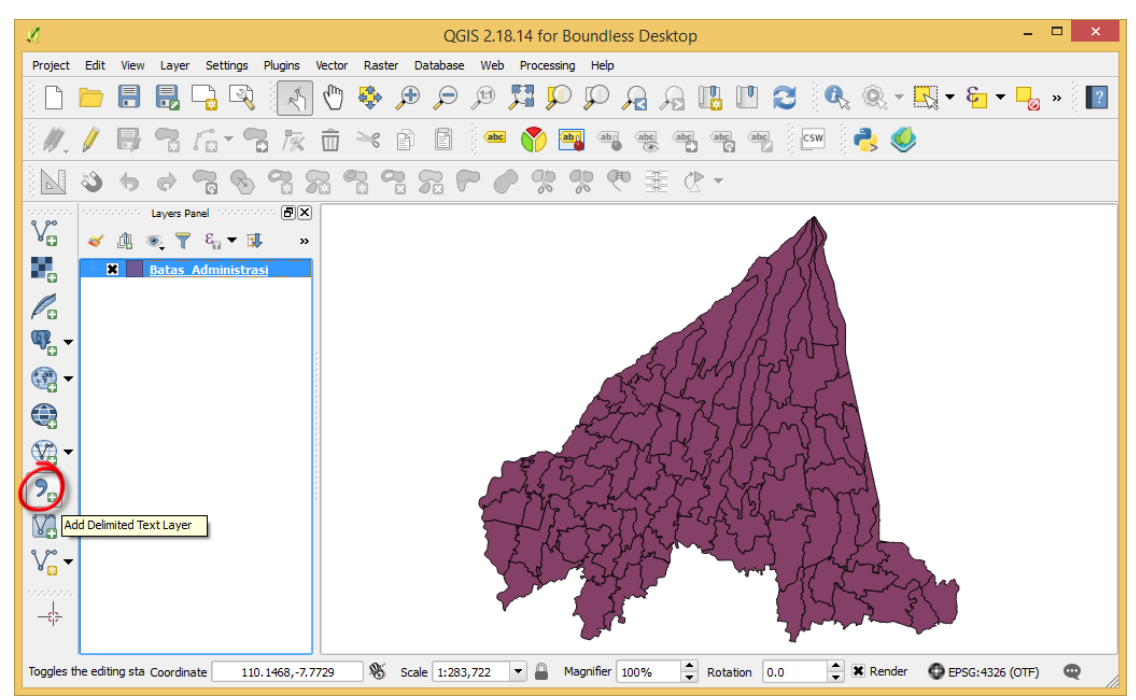

6. Pada dialog Create a Layer from a Delimited Text File, isikan

**File Name**: file csv berisi tabel yang akan di-*join*, **Layer name**: nama tabel yang muncul pada daftar layer di QGIS, **No geometry (attribute only table)**: dipilih

| Ø                                 |                                                                                                    |                                                                                               |                                                             | Create a                                                    | Layer from a Delimited Text F | ile ?        | × |  |  |  |  |
|-----------------------------------|----------------------------------------------------------------------------------------------------|-----------------------------------------------------------------------------------------------|-------------------------------------------------------------|-------------------------------------------------------------|-------------------------------|--------------|---|--|--|--|--|
| File                              | File Name C:/Data/Excel/Penduduk_Sleman_2017.csv Browse                                                       |                                                                                               |                                                             |                                                             |                               |              |   |  |  |  |  |
| Lay                               | Layer name Penduduk_Sleman_2017 Encoding System                                                               |                                                                                               |                                                             |                                                             |                               |              |   |  |  |  |  |
| File                              | File format        • CSV (comma separated values)     Custom delimiters          Regular expression delimiter |                                                                                               |                                                             |                                                             |                               |              |   |  |  |  |  |
| Rec<br>Field<br>Geo               | Record options       Number of header lines to discard                                                        |                                                                                               |                                                             |                                                             |                               |              |   |  |  |  |  |
|                                   | Laver settings Use spatial index.                                                                             |                                                                                               |                                                             |                                                             |                               |              |   |  |  |  |  |
| Lay                               | er settings                                                                                                   | 🗌 Use spatia                                                                                  | al index                                                    |                                                             | Use subset index              | Watch file   |   |  |  |  |  |
| Lay                               | er settings<br>DESA                                                                                           | Use spatia                                                                                    | al index                                                    | Perempuan                                                   | Use subset index              | Uwatch file  |   |  |  |  |  |
| Lay                               | er settings<br>DESA<br>Wukirharjo                                                                             | Use spatia<br>KECAMATAN<br>Prambanan                                                          | al index<br>Laki_laki<br>1215                               | Perempuan<br>1224                                           | Use subset index              | Uwatch file  | • |  |  |  |  |
| Lay                               | er settings<br>DESA<br>Wukirharjo<br>Jogotirto                                                                | Use spatia<br>KECAMATAN<br>Prambanan<br>Berbah                                                | Laki_laki<br>1215<br>5410                                   | Perempuan<br>1224<br>5489                                   | Use subset index              | UWatch file  | • |  |  |  |  |
| Lay<br>1<br>2<br>3                | er settings<br>DESA<br>Wukirharjo<br>Jogotirto<br>Sumberharjo                                                 | Use spatia<br>KECAMATAN<br>Prambanan<br>Berbah<br>Prambanan                                   | al index<br>Laki_laki<br>1215<br>5410<br>6308               | Perempuan<br>1224<br>5489<br>6606                           | Use subset index              | U Watch file |   |  |  |  |  |
| Lay<br>1<br>2<br>3<br>4           | er settings<br>DESA<br>Wukirharjo<br>Jogotirto<br>Sumberharjo<br>Balecatur                                    | Use spatia<br>KECAMATAN<br>Prambanan<br>Berbah<br>Prambanan<br>Gamping                        | al index<br>Laki_laki<br>1215<br>5410<br>6308<br>10999      | Perempuan<br>1224<br>5489<br>6606<br>10784                  | Use subset index              | U Watch file |   |  |  |  |  |
| Lay<br>1<br>2<br>3<br>4<br>5      | er settings<br>DESA<br>Wukirharjo<br>Jogotirto<br>Sumberharjo<br>Balecatur<br>Gayamharjo                      | Use spatia<br>KECAMATAN<br>Prambanan<br>Berbah<br>Prambanan<br>Gamping<br>Prambanan           | Laki_laki<br>1215<br>5410<br>6308<br>10999<br>1861          | Perempuan<br>1224<br>5489<br>6606<br>10784<br>1925          | Use subset index              | U Watch file |   |  |  |  |  |
| Lay<br>1<br>2<br>3<br>4<br>5<br>6 | er settings<br>DESA<br>Wukirharjo<br>Jogotirto<br>Sumberharjo<br>Balecatur<br>Gayamharjo<br>Sendangti         | Use spatia<br>KECAMATAN<br>Prambanan<br>Berbah<br>Prambanan<br>Gamping<br>Prambanan<br>Berbah | Laki_laki<br>1215<br>5410<br>6308<br>10999<br>1861<br>10653 | Perempuan<br>1224<br>5489<br>6606<br>10784<br>1925<br>10487 | Use subset index              | U Watch file |   |  |  |  |  |

Kalau sudah lengkap silahkan klik OK.

7. Maka pada QGIS akan muncul layer peta dan tabel.

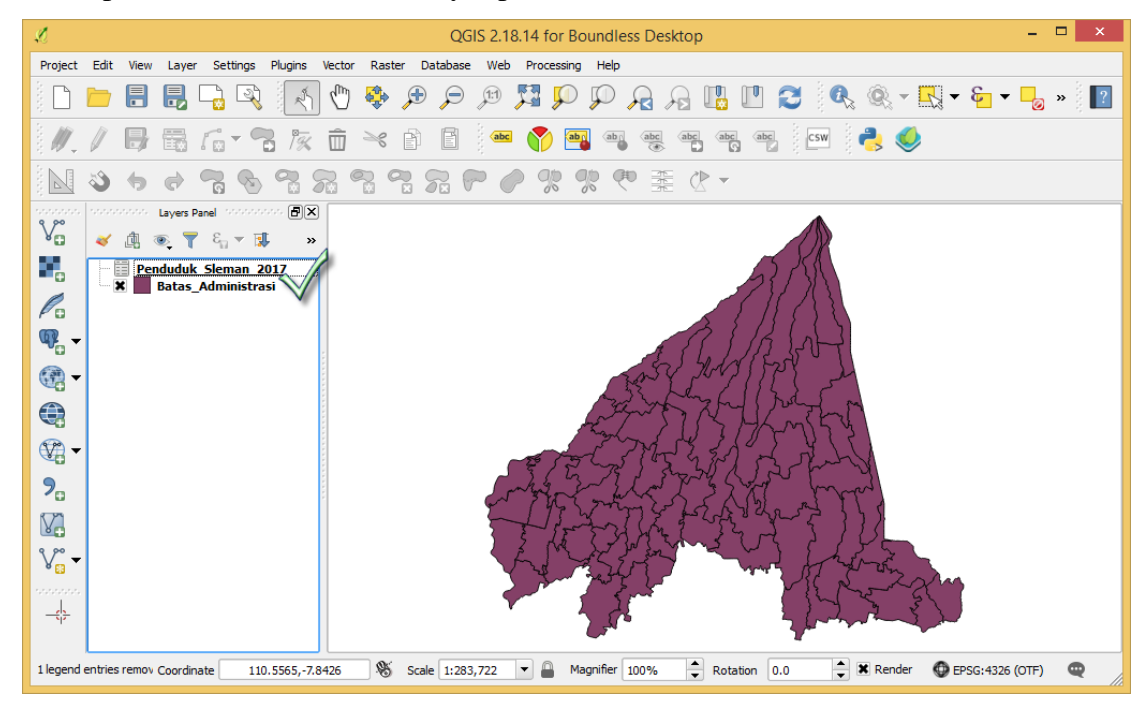

8. Untuk melakukan join antara tabel atribut layer peta dengan tabel dilakukan dengan cara klik kanan layer peta dan pilih **Properties**. Maka akan muncul dialog Layer Properties.

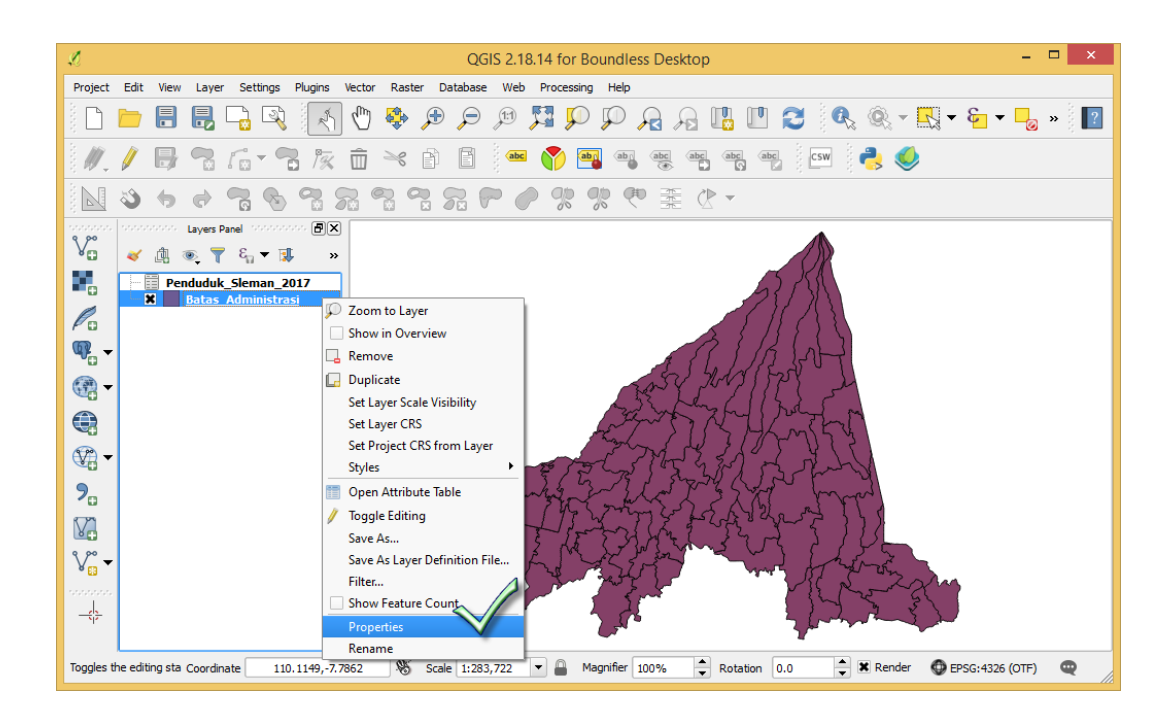

Pada dialog Layer Properties, klik menu Joins dan tombol + maka akan muncul dialog
 Add vector join.

| A            |            | Lay        | er Properties - E | Batas_Administ | rasi   Joins |                | ?  | ×   |
|--------------|------------|------------|-------------------|----------------|--------------|----------------|----|-----|
| 🔀 General    | Join layer | Join field | Target field      | Memory cache   | Prefix       | Joined fields  |    |     |
| ኛ Style      |            |            |                   |                |              |                |    |     |
| (abc) Labels |            |            |                   |                |              |                |    |     |
| Fields       |            |            |                   |                |              |                |    |     |
| 🞸 Rendering  |            |            |                   |                |              |                |    |     |
| 🧭 Display    |            |            |                   |                |              |                |    |     |
| Actions      | 3          |            |                   |                |              |                |    |     |
| • Joins      |            |            |                   |                |              |                |    |     |
| Diagrams     |            |            |                   |                |              |                |    |     |
| 🥡 Metadata   |            |            |                   |                |              |                |    |     |
| Variables    |            |            |                   |                |              |                |    |     |
| Legend       |            |            |                   |                |              |                |    |     |
|              |            |            |                   |                |              |                |    |     |
|              |            |            |                   |                |              |                |    |     |
|              |            |            |                   |                |              |                |    |     |
|              | Style 🔹    |            |                   |                | 0            | K Cancel Apply | He | elp |

10. Pada dialog Add vector join, pilih:

Join layer: nama tabel yang akan di-*join* dengan tabel atribut layer peta, Join field: nama kolom pada tabel yang dijadikan sebagai kolom kunci, Target filed: nama kolom pada atribut layer peta yang dijadikan sebagai kolom kunci Choose which fields are joined: pilih nama kolom pada tabel yang akan diikutkan dalam hasil *join* 

Custom field name prefix: kosongkan

| L                                                                                                    | Add veo | tor join             | ?     | × |
|----------------------------------------------------------------------------------------------------|---------|----------------------|-------|---|
| Join layer                                                                                                    |         | Penduduk_Sleman_2017 |       | - |
| Join field                                                                                                    |         | abc DESA             |       | - |
| Target field                                                                                                    |         | abc DESA             |       | - |
| <ul> <li>Cache join layer in virtual memory</li> <li>Create attribute index on join field</li> <li>Choose which fields are joined</li> <li>DESA</li> <li>KECAMATAN</li> <li>Laki_laki</li> <li>Perempuan</li> </ul> | 1       |                      |       |   |
| Custom field name prefix                                                                                                    |         |                      |       |   |
|                                                                                                    |         | ОК                   | Cance | 3 |

Kemudian silahkan klik OK.

11. Maka pada dialog Layer Properties akan muncul tambahan daftar join. Klik OK.

| я́.         |                                                                                                    | Laye       | er Propertie | es - Batas_Adm | ninistra | isi   Joins     | ? ×  |
|-------------|----------------------------------------------------------------------------------------------------|------------|--------------|----------------|----------|-----------------|------|
| 🔀 General   | Join layer                                                                                                    | Join field | Target field | Memory cache   | Prefix   | Joined fields   |      |
| 🐳 Style     | Penduduk_Sleman_2017                                                                                                    | DESA       | DESA         | ~              |          | 2               |      |
| (abc Labels |                                                                                                    |            |              |                |          |                 |      |
| Fields      |                                                                                                    |            |              |                |          |                 |      |
| 🞸 Rendering |                                                                                                    |            |              |                |          |                 |      |
| 💭 Display   |                                                                                                    |            |              |                |          |                 |      |
| Actions     |                                                                                                    |            |              |                |          |                 |      |
| • Joins     |                                                                                                    |            |              |                |          |                 |      |
| Diagrams    |                                                                                                    |            |              |                |          |                 |      |
| 🥡 Metadata  |                                                                                                    |            |              |                |          |                 |      |
| S Variables |                                                                                                    |            |              |                |          |                 |      |
| E Legend    |                                                                                                    |            |              |                |          |                 |      |
|             |                                                                                                    |            |              |                |          |                 |      |
|             |                                                                                                    |            |              |                |          |                 |      |
|             | or (* 1997) (* 1997) |            |              |                |          |                 |      |
|             | Style 🔻                                                                                                    |            |              |                |          | OK Cancel Apply | Help |

12. Untuk melihat hasilnya silahkan buka tabel atribut layer peta, maka akan muncul tambahan kolom dan data yang berasal dari tabel yang di*-join*. Data-data ini dapat diperlakukan sebagai bagian dari data peta.

| Ĺ | 🔏 🛛 Batas_Administrasi :: Features total: 86, filtered: 86, selected: 0 😑 🔍 🗙 |           |                  |           |             |  |  |  |  |  |
|---|-------------------------------------------------------------------------------|-----------|------------------|-----------|-------------|--|--|--|--|--|
| 1 | 7 🖉 🖶 🕱                                                                       | 🛱 💼 🗧     | 🔊 😼 🝸 🗉          | 🕸 🔎 👔     | 🖸 🚺 🗰 »     |  |  |  |  |  |
|   | DESA                                                                          | KECAMATAN | SUMBER           | Laki_laki | Perempuan 📤 |  |  |  |  |  |
| 1 | Wukirharjo                                                                    | Prambanan | Peta Kalurahan L | 1215      | 1224        |  |  |  |  |  |
| 2 | Jogotirto                                                                     | Berbah    | Peta Kalurahan L | 5410      | 5489        |  |  |  |  |  |
| 3 | Sumberharjo                                                                   | Prambanan | Peta Kalurahan L | 6308      | 6606        |  |  |  |  |  |
| 4 | Balecatur                                                                     | Gamping   | Peta Kalurahan L | 10999     | 10784       |  |  |  |  |  |
| 5 | Gayamharjo                                                                    | Prambanan | Peta Kalurahan L | 1861      | 1925        |  |  |  |  |  |
| 6 | Sendangtirto                                                                  | Berbah    | Peta Kalurahan L | 10653     | 10487       |  |  |  |  |  |
| 7 | Tegaltirto                                                                    | Berbah    | Peta Kalurahan L | 6552      | 6694 🗸      |  |  |  |  |  |
|   | Show All Features                                                             | ]         |                  |           |             |  |  |  |  |  |

13. Data hasil *join* ini bersifat sementara, agar data dapat bersifat permanen maka lakukan penyimpanan layer peta ke dalam file yang baru. Hal ini dapat dilakukan dengan cara klik kanan layer peta dan pilih **Save As**, maka akan muncul dialog Save vector layer as.

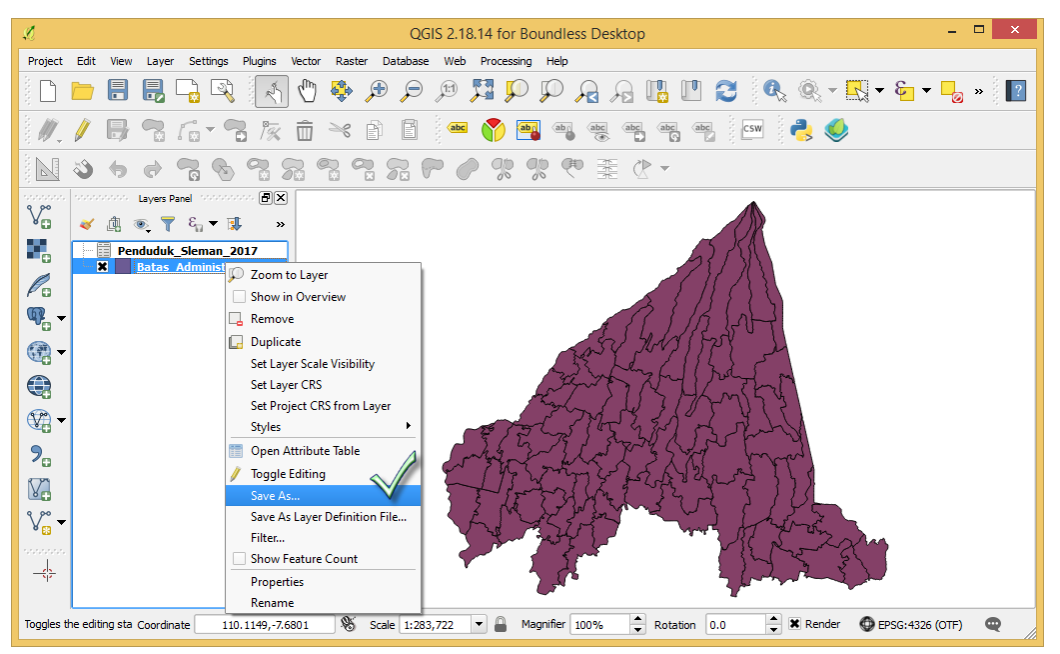

14. Pada dialog Save vector layer as, isikan data berikut:

**Format**: ESRI Shapefile **File name**: alamat file disimpan **CRS**: sistem proyeksi yang digunakan (koordinat geografis EPSG: 4326)

| Ĺ                                                         | Sav                             | ve vector layer as | ? ×  |  |  |  |
|-----------------------------------------------------------|---------------------------------|--------------------|------|--|--|--|
| Format                                                    | ESRI Shapefile                  |                    | -    |  |  |  |
| File name C:/Data/Shapefile/Penduduk_Sleman_2017.shp Brow |                                 |                    |      |  |  |  |
| Layer name                                                |                                 |                    |      |  |  |  |
| CRS Project CRS (EPSG:4326 - WGS 84)                      |                                 |                    |      |  |  |  |
| Encoding                                                  |                                 | UTF-8              |      |  |  |  |
| Save on                                                   | ly selected features            |                    |      |  |  |  |
| Select                                                    | fields to export and their expo | ort options        |      |  |  |  |
| X Add sav                                                 | ed file to map                  |                    |      |  |  |  |
| Symbology e                                               | export                          | No symbology       |      |  |  |  |
| Scale                                                     |                                 | 1:50000            |      |  |  |  |
| ▼ Geome                                                   | etry                            |                    |      |  |  |  |
| Geometry                                                  | type                            | Automatic          | -    |  |  |  |
| Force                                                     | multi-type                      |                    |      |  |  |  |
| Includ                                                    | e z-dimension                   |                    |      |  |  |  |
|                                                           |                                 | OK Cancel          | Help |  |  |  |

Kemudian silahkan klik OK. Maka data hasil *join* telah secara permanen tersimpan menjadi bagian dari atribut layer peta yang baru.

#### BAB III MENGELOLA TABEL ATRIBUT LAYER PETA

Data tabel atribut layer peta dapat dikelola seperti layaknya mengelola data tabel pada aplikasi Excel. Dengan QGIS dapat dibuat kolom baru dan diisikan data pada kolom tersebut secara manual atau menggunakan fungsi/ formula tertentu. Hal yang menjadi nilai tambah dalam pengelolaan atribut pada QGIS adalah adanya fungsi yang dapat digunakan untuk menghitung nilai-nilai yang berkaitan dengan geometri misalnya panjang, keliling, dan luas.

Pada bab ini diberikan petunjuk tentang langkah-langkah untuk menambahkan kolom, mengisi/ mengupdate kolom secara otomatis dengan fungsi/ formula, dan menghitung nilai-nilai geometri.

#### A. Menambah Kolom Baru dan Mengisi/ Mengupdate Nilai pada Kolom

Langkah-langkah untuk menambahkan kolom baru dan mengisi nilai pada kolom tersebut adalah sebagai berikut:

 Pada QGIS, buka layer peta Penduduk\_Sleman\_2017.shp dengan cara klik tool Add Vector Layer dan cari file shapefile Penduduk\_Sleman\_2017.shp. Kemudian klik Open pada dialog Add vector layer, maka layer akan muncul pada daftar layer di QGIS.

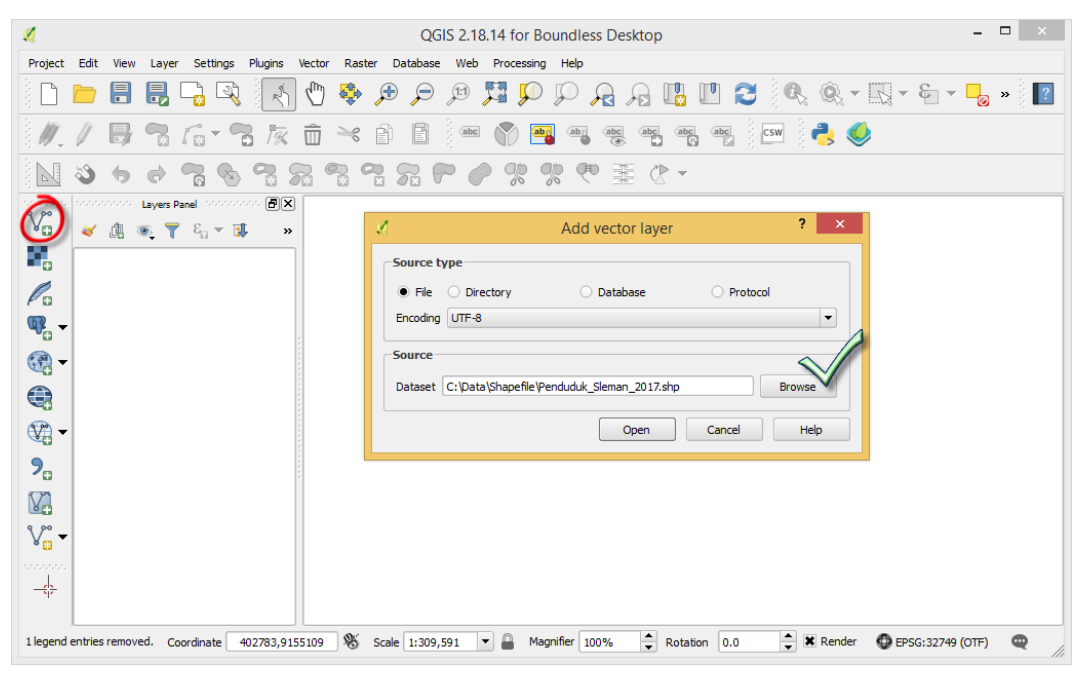

 Buka tabel atribut layer peta dengan cara klik kanan layer peta dan pilih Open Attribute Table. Maka akan mucul tabel atribut.

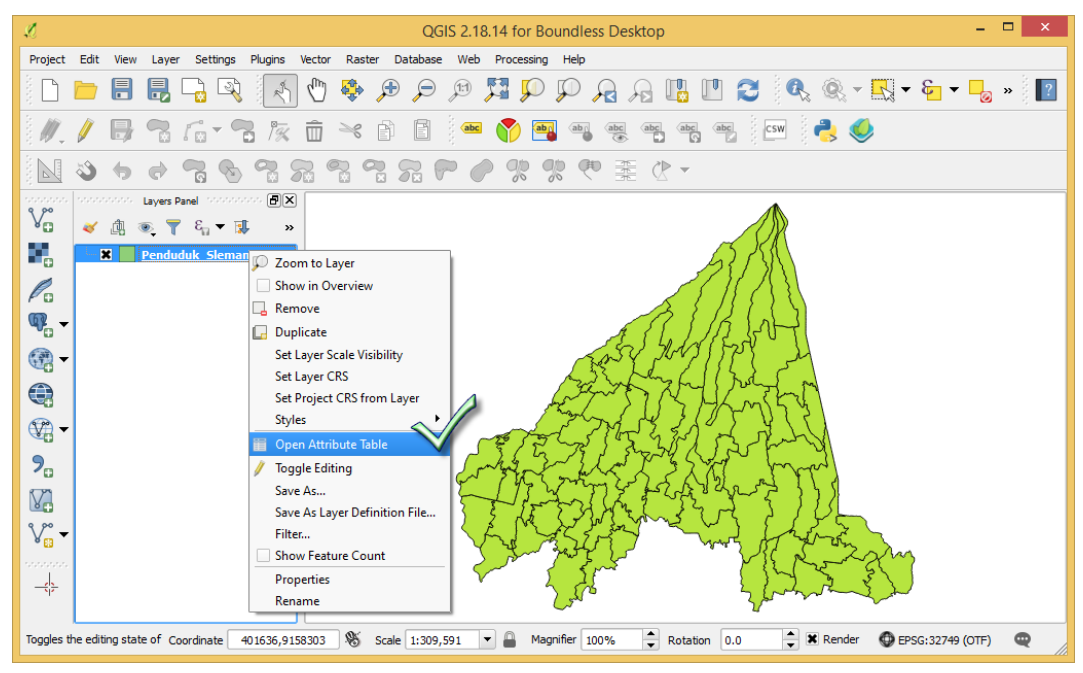

3. Pada tabel atribut layer peta klik tool **Toggle editing mode** untuk mengaktifkan *mode editing*, dengan ini maka dapat dilakukan *editing* pada tabel atribut layer peta.

| ø  | Penduduk_Sleman_2017 :: Features total: 86, filtered: 86, selected: 0 🚽 🗖 💌 |               |                  |           |           |  |  |  |  |  |
|----|-----------------------------------------------------------------------------|---------------|------------------|-----------|-----------|--|--|--|--|--|
|    | 🥖 🖉 🖶 😂 🔚 🏛 🗧 💫 🖳 🦖 🖾 🏘 🖄 🖾 🗮 🗮 🗮                                           |               |                  |           |           |  |  |  |  |  |
|    | Toggle editing mode                                                         | (Ctrl+E) ATAN | SUMBER           | Laki_laki | Perempuan |  |  |  |  |  |
| 1  | Wukirharjo                                                                  | Prambanan     | Peta Kalurahan L | 1215      | 1224      |  |  |  |  |  |
| 2  | Jogotirto                                                                   | Berbah        | Peta Kalurahan L | 5410      | 5489      |  |  |  |  |  |
| 3  | Sumberharjo                                                                 | Prambanan     | Peta Kalurahan L | 6308      | 6606      |  |  |  |  |  |
| 4  | Balecatur                                                                   | Gamping       | Peta Kalurahan L | 10999     | 10784     |  |  |  |  |  |
| 5  | Gayamharjo                                                                  | Prambanan     | Peta Kalurahan L | 1861      | 1925      |  |  |  |  |  |
| 6  | Sendangtirto                                                                | Berbah        | Peta Kalurahan L | 10653     | 10487     |  |  |  |  |  |
| 7  | Tegaltirto                                                                  | Berbah        | Peta Kalurahan L | 6552      | 6694      |  |  |  |  |  |
| 8  | Ambarketawang                                                               | Gamping       | Peta Kalurahan L | 12399     | 12361     |  |  |  |  |  |
| 9  | Sumberrahayu                                                                | Moyudan       | Peta Kalurahan L | 2976      | 3074      |  |  |  |  |  |
| 10 | Madurejo                                                                    | Prambanan     | Peta Kalurahan L | 6158      | 6240      |  |  |  |  |  |
| 11 | Kalitirto                                                                   | Berbah        | Peta Kalurahan L | 6648      | 6873      |  |  |  |  |  |
|    | Show All Features                                                           | ]             |                  |           |           |  |  |  |  |  |

 Klik tool New field, maka akan muncul dialog Add field. Isikan data sebagai berikut: Name: nama kolom baru maksimal 10 karakater, dalam hal ini tuliskan Total, **Type**: tipe data yang tersimpan pada kolom baru, dalam hal ini pilih Whole number (integer). Type integer untuk menyimpan data bilangan bulat, real untuk bilangan pecahan, string untuk menyimpan data teks/ karakter, date untuk menyimpan data tanggal.

| 🧏 Penduduk_Sleman_2017 :: Features total: 86, filtered: 86, selected: 0 🚽 🗖 🗾 |                   |           |                         |                                                                                                    |            |       |           |                          |  |
|-------------------------------------------------------------------------------|-------------------|-----------|-------------------------|----------------------------------------------------------------------------------------------------|------------|-------|-----------|--------------------------|--|
| 📝 🖉 🛱 🛱 着 🗧 💊 🧣 🍸 🗷 🍫 🗭 🚳 🗖 🚺 🗮 🚍                                             |                   |           |                         |                                                                                                    |            |       |           |                          |  |
| ab                                                                            | c DESA 💌 =        | 3         |                         |                                                                                                    |            |       | New field | (Ctrl+W) Update Selected |  |
|                                                                               | DESA              | KECAMATAN | SUMBE                   | R                                                                                                    | Laki_laki  | Perem | puan      |                          |  |
| 1                                                                             | Wukirharjo        | Prambanan | L.                      | A                                                                                                    | dd field ? | ×     | 1224      |                          |  |
| 2                                                                             | Jogotirto         | Berbah    | Name                    | Total                                                                                                    |            |       | 5489      |                          |  |
| 3                                                                             | Sumberharjo       | Prambanan | Comment                 |                                                                                                    |            |       | 6606      |                          |  |
| 4                                                                             | Balecatur         | Gamping   | Туре                    | Type Whole number (integer) ▼ Provider type Whole number (integer) Uhole number (integer 64 bit) Decimal number (real) Text (string) Date |            |       | 10784     |                          |  |
| 5                                                                             | Gayamharjo        | Prambanan | Provider type<br>Length |                                                                                                    |            |       | 1925      |                          |  |
| 6                                                                             | Sendangtirto      | Berbah    |                         |                                                                                                    |            |       | 10487     |                          |  |
| 7                                                                             | Tegaltirto        | Berbah    |                         |                                                                                                    | ОК Са      | ncel  | 6694      |                          |  |
| 8                                                                             | Ambarketawang     | Gamping   |                         |                                                                                                    |            |       | 12361     |                          |  |
| 9                                                                             | Sumberrahayu      | Moyudan   | Peta Kalurahan L        |                                                                                                    | 2976       |       | 3074      |                          |  |
| 10                                                                            | Madurejo          | Prambanan | Peta Kalurahan L        |                                                                                                    | 6158       |       | 6240      | <b>A</b>                 |  |
|                                                                               | Show All Features | ,         |                         |                                                                                                    |            |       |           |                          |  |

Kemudian klik OK, maka pada tabel atribut layer peta akan muncul kolom baru bernama Total.

| 🧭 Penduduk_Sleman_2017 :: Features total: 86, filtered: 86, selected: 0 – 🗖 🗙 |                   |           |                  |           |           |       |  |  |  |  |
|-------------------------------------------------------------------------------|-------------------|-----------|------------------|-----------|-----------|-------|--|--|--|--|
|                                                                               | 2 💀 🕄             | 🖥 💼 🗧     | 🔊 🔩 🍸 🗷          | 🔹 🔍 🐐     | 0 6 6 🗉   |       |  |  |  |  |
| abc DESA V = E Update All Updaty select                                       |                   |           |                  |           |           |       |  |  |  |  |
|                                                                               | DESA              | KECAMATAN | SUMBER           | Laki_laki | Perempuan | Total |  |  |  |  |
| 1                                                                             | Wukirharjo        | Prambanan | Peta Kalurahan L | 1215      | 1224      | NULL  |  |  |  |  |
| 2                                                                             | Jogotirto         | Berbah    | Peta Kalurahan L | 5410      | 5489      | NULL  |  |  |  |  |
| 3                                                                             | Sumberharjo       | Prambanan | Peta Kalurahan L | 6308      | 6606      | NULL  |  |  |  |  |
| 4                                                                             | Balecatur         | Gamping   | Peta Kalurahan L | 10999     | 10784     | NULL  |  |  |  |  |
| 5                                                                             | Gayamharjo        | Prambanan | Peta Kalurahan L | 1861      | 1925      | NULL  |  |  |  |  |
| 6                                                                             | Sendangtirto      | Berbah    | Peta Kalurahan L | 10653     | 10487     | NULL  |  |  |  |  |
| 7                                                                             | Tegaltirto        | Berbah    | Peta Kalurahan L | 6552      | 6694      | NULL  |  |  |  |  |
| 8                                                                             | Ambarketawang     | Gamping   | Peta Kalurahan L | 12399     | 12361     | NULL  |  |  |  |  |
| 9                                                                             | Sumberrahayu      | Moyudan   | Peta Kalurahan L | 2976      | 3074      | NULL  |  |  |  |  |
| 10                                                                            | Madurejo          | Prambanan | Peta Kalurahan L | 6158      | 6240      | NULL  |  |  |  |  |
|                                                                               | Show All Features |           |                  |           |           |       |  |  |  |  |

5. Pada langkah selanjutnya akan diisikan kolom Total dengan nilai hasil penjumlahan dari kolom Laki-Laki dan kolom Perempuan. Langkah yang harus ditempuh adalah pada tool yang terdapat bagian kiri atas tabel, pilih nama kolom yang akan di*-update* isinya (dalam hal ini kolom Total).

| Ø                                       | 🖉 🔋 Penduduk_Sleman_2017 :: Features total: 86, filtered: 86, selected: 0 👘 🗖 💌 |             |                              |           |           |       |  |  |  |  |
|-----------------------------------------|---------------------------------------------------------------------------------|-------------|------------------------------|-----------|-----------|-------|--|--|--|--|
|                                         | 📝 ਡ 🖶 3 📅 🏛 🛜 🗮 💊 🖳 🍸 🔳 🏘 🔎 🖄 🕼 🏙 🚍                                             |             |                              |           |           |       |  |  |  |  |
| 123 Perempuan ▼ = E Update All Update S |                                                                                 |             |                              |           |           |       |  |  |  |  |
| ab                                      | CESA                                                                            | KECAMATAN   | SUMBER                       | Laki_laki | Perempuan | Total |  |  |  |  |
| abo                                     | SUMBER                                                                          | Gamping     | Peta Kalurahan L             | 12399     | 12361     | NULL  |  |  |  |  |
| 12                                      | 3 Laki_laki<br>3 Perempuap                                                      | Cangkringan | Peta Kalurahan L             | 3337      | 3588      | NULL  |  |  |  |  |
| 3                                       | Balecatur                                                                       | Gamping     | Peta Kalurahan L             | 10999     | 10784     | NULL  |  |  |  |  |
| 4                                       | Bangunkerto                                                                     | Turi        | Peta Kalurahan L             | 4229      | 4204      | NULL  |  |  |  |  |
| 5                                       | 5 Banyuraden Gamping                                                            |             | Peta Kalurahan L 10417 10269 |           | NULL 🗬    |       |  |  |  |  |
|                                         | Show All Features                                                               | ]           |                              |           |           |       |  |  |  |  |

Kemudian klik tool Expression, maka akan muncul dialog E

| Ĺ  | 🖉 🔋 Penduduk_Sleman_2017 :: Features total: 86, filtered: 86, selected: 0 👘 🚽 💌 |             |                  |           |           |         |  |  |  |  |
|----|---------------------------------------------------------------------------------|-------------|------------------|-----------|-----------|---------|--|--|--|--|
|    | N 2 5 2 5 1 5 5 5 5 5 5 5 5 5 5 5 5 5 5 5                                       |             |                  |           |           |         |  |  |  |  |
| 12 | 123 Total     ▼     €     Update All     Update Selected                        |             |                  |           |           |         |  |  |  |  |
|    | DESA 🛆                                                                          | KECAMATAN   | SUMBER           | Laki_laki | Perempuan | Total 📥 |  |  |  |  |
| 1  | Ambarketawang                                                                   | Gamping     | Peta Kalurahan L | 12399     | 12361     | NULL    |  |  |  |  |
| 2  | Argomulyo                                                                       | Cangkringan | Peta Kalurahan L | 3337      | 3588      | NULL    |  |  |  |  |
| 3  | Balecatur                                                                       | Gamping     | Peta Kalurahan L | 10999     | 10784     | NULL    |  |  |  |  |
| 4  | Bangunkerto                                                                     | Turi        | Peta Kalurahan L | 4229      | 4204      | NULL    |  |  |  |  |
| 5  | Banyuraden                                                                      | Gamping     | Peta Kalurahan L | 10417     | 10269     | NULL    |  |  |  |  |
|    | Show All Features                                                               | ]           |                  |           |           |         |  |  |  |  |

6. Pada Ekspression dialog, pada bagian tengah terdapat daftar fungsi-fungsi dan bagian kiri terdapat tempat untuk menuliskan sintak fungsi. Untuk memudahkan penulisan dan mengurangi terjadinya kesalah, maka penulisan sintak dilakukan dengan bantuan pilih fungsi-fungsi yang tersedia.

Fungsi yang akan dibuat untuk mengisi kolom Total adalah Laki\_Laki + Perempuan. Untuk itu pada bagian tengah dialog yang terdapat daftar fungsi, klik bagian **Fields**  **and Values** dan klik dua kali Laki\_Laki, kemudian klik tombol + dan terakhir klik dua kali Perempuan. Maka akan tertulis sintak: "**Laki\_laki**" + "**Perempuan**"

Kemudian klik OK.

7. Untuk mengeksekusi sintaks yang telah dibuat dilakukan dengan klik tool **Update** All.

| 4 | Ø                                                                                                    | 🖉 Penduduk_Sleman_2017 :: Features total: 86, filtered: 86, selected: 0 🚽 🗖 🗙 |             |                  |           |           |        |  |  |  |
|---|----------------------------------------------------------------------------------------------------|-------------------------------------------------------------------------------|-------------|------------------|-----------|-----------|--------|--|--|--|
|   | 📝 ਡ 🖶 21 📅 💼 😼 🚍 💊 🧣 🍸 🛎 🍫 🔎 🚳 🖆 🏗 🗮 🚍                                                                   |                                                                               |             |                  |           |           |        |  |  |  |
| ĺ | 123 Total       ▼       E       "Laki_laki" + "Perempuan"       ▼       Update All       Update Selected |                                                                               |             |                  |           |           |        |  |  |  |
|   |                                                                                                    | DESA 🛆                                                                        | KECAMATAN   | SUMBER           | Laki_laki | Perempuan | Total  |  |  |  |
| 1 | 1                                                                                                    | Ambarketawang                                                                 | Gamping     | Peta Kalurahan L | 12399     | 12361     | NULL   |  |  |  |
| 2 | 2                                                                                                    | Argomulyo                                                                     | Cangkringan | Peta Kalurahan L | 3337      | 3588      | NULL   |  |  |  |
| 3 | 3                                                                                                    | Balecatur                                                                     | Gamping     | Peta Kalurahan L | 10999     | 10784     | NULL   |  |  |  |
|   | 4                                                                                                    | Bangunkerto                                                                   | Turi        | Peta Kalurahan L | 4229      | 4204      | NULL   |  |  |  |
| : | 5                                                                                                    | Banyuraden                                                                    | Gamping     | Peta Kalurahan L | 10417     | 10269     | NULL 🝷 |  |  |  |
|   | ۲                                                                                                    | Show All Features                                                             | ]           |                  |           |           |        |  |  |  |

8. Maka pada kolom Total akan terisi nilai hasil penjumlah nilai-nilai yang terdapat pada kolom Laki\_Laki dan Perempuan.

| 4 | 🥠 Penduduk_Sleman_2017 :: Features total: 86, filtered: 86, selected: 0 – 🗖 🗙 |                    |           |                  |           |           |            |   |  |  |
|---|-------------------------------------------------------------------------------|--------------------|-----------|------------------|-----------|-----------|------------|---|--|--|
| ( | 🥢 🖉 🗟 📅 💼 💊 🚍 🍢 🍷 🖀 🍫 🔎 🖄 🛅 🛗 🛗                                               |                    |           |                  |           |           |            |   |  |  |
|   | abc DESA ▼ = E Update All Update Select d                                     |                    |           |                  |           |           |            |   |  |  |
|   |                                                                               | DESA               | KECAMATAN | SUMBER           | Laki_laki | Perempuan | Total      |   |  |  |
|   | 1                                                                             | Caturtunggal Depok |           | Peta Kalurahan L | 40657     | 40816     | 81473      |   |  |  |
| : | 2                                                                             | Purwomartani       | Kalasan   | Peta Kalurahan L | 20645     | 20388     | 41033      |   |  |  |
| : | 3                                                                             | Wedomartani        | Ngemplak  | Peta Kalurahan L | 15921     | 15353     | 31274      |   |  |  |
|   | 4                                                                             | Wonokerto Turi     |           | Peta Kalurahan L | 4767      | 4680      | 9447       |   |  |  |
|   | •                                                                             | <b>_</b>           |           |                  |           |           | ( )<br>( ) | ľ |  |  |
| [ | ۲                                                                             | Show All Features  | ]         |                  |           |           |            |   |  |  |

Jangan lupa melakukan penyimpanan hasil proses dengan mengklik **Toggle editing mode**.

#### B. Menghitung Nilai Geometri

Langkah-langkah untuk menambahkan kolom baru dan mengisi nilai pada kolom tersebut dengan nilai geometri adalah hampir sama dengan langkah pada bagian A di atas, dengan perubahan pada langkah-langkah berikut:

 Buat kolom Luas dengan tipe data Decimal number, Length 12 dan Precision 2 (menunjukkan jumlah digit di belakang koma).

| <b>X</b> | 🕺 Penduduk_Sleman_2017 :: Features total: 86, filtered: 86, selected: 0 – 🗖 🛛 🗡 |           |               |                       |          |          |                   |    |  |  |
|----------|---------------------------------------------------------------------------------|-----------|---------------|-----------------------|----------|----------|-------------------|----|--|--|
|          | 2 😼 😼                                                                           | 78 m   1  | L.            | Add field             | ? ×      | . 1. 📖   | =                 |    |  |  |
| ab       | c DESA 💌 =                                                                      | 3         | Name          | Luas                  |          | ▼ Update | All Update Select | ed |  |  |
|          | DESA                                                                            | KECAM/    | Comment       |                       |          | empuan   | Total             |    |  |  |
| 1        | Wukirharjo                                                                      | Prambanan | Туре          | Decimal number (real) | •        | 1224     | 2439              |    |  |  |
| 2        | Jogotirto                                                                       | Berbah    | Provider type | double                |          | 5489     | 10899             |    |  |  |
| 3        | Sumberharjo                                                                     | Prambanan | Length        | 12                    | <b>—</b> | 6606     | 12914             |    |  |  |
| 4        | Balecatur                                                                       | Gamping   | Precision     |                       |          | 10784    | 21783             |    |  |  |
| 5        | Gayamharjo                                                                      | Prambanan |               | ОК                    | Cancel   | 1925     | 3786              | ╞  |  |  |
|          | Show All Features                                                               | )         |               |                       |          |          |                   |    |  |  |

2. Pada pilihan yang terdapat di kanan atas tabel, pilih Luas dan klik tool **Expression** untuk memunculkan Expression dialog.

| Ø                    | Penduduk_Sleman_2017 :: Features total: 86, filtered: 86, selected: 0 – 🗖 🗙 |                  |           |           |            |                     |  |
|----------------------|-----------------------------------------------------------------------------|------------------|-----------|-----------|------------|---------------------|--|
| 1                    | 83                                                                          | = ہے             | 🔊 💊 🍸 🗉   | 🚳 🔍 🆑     | 6 16 16 18 | -                   |  |
| 1.2 Luas             | ; –                                                                         | 3                |           |           | ▼ Update   | All Update Selected |  |
| abc DES              | A<br>AMATAN                                                                 | SUMBER           | Laki_laki | Perempuan | Total      | Luas 🔺              |  |
| abc SUM              | IBER                                                                        | Peta Kalurahan L | 1215      | 1224      | 2439       | NULL                |  |
| 123 Laki<br>123 Pere | _laki<br>empuan                                                             | Þeta Kalurahan L | 5410      | 5489      | 10899      | NULL                |  |
| 123 Tota<br>1.2 Luas | $\sim$                                                                      | Peta Kalurahan L | 6308      | 6606      | 12914      | NULL                |  |
| 4 Gam                | ping                                                                        | Peta Kalurahan L | 10999     | 10784     | 21783      | NULL 🔺              |  |
| 1                    |                                                                             |                  |           |           |            | •<br>• • •          |  |
| T Shov               | w All Features                                                              | •                |           |           |            |                     |  |

3. Untuk menuliskan sintaks fungsi luas, pada Expression dialog di bagian tengah klik Geometri dan klik dua kali \$area. Maka pada bagian ekspresi akan tertulis sintak \$area. Kemudian klik OK.

| L.                                                         | Expression dialog                                                                                                    | ? ×                                                                                                    |
|------------------------------------------------------------|----------------------------------------------------------------------------------------------------|----------------------------------------------------------------------------------------------------|
| Expression Function Editor<br>= + - * III ( ) In<br>\$area | Search         Search            • row_number         • Aggregates         • Color         • Conditionals         • Conversions         • Date and Time         • Fledds and Values         • Fledds and Values         • Fledds and Values         • Fledds and Values         • Fledds and Values         • Fledds and Values         • Geometry         • Geometry         • area         • area         • area         • area         • area         • area         • area         • bounds         • bounds         • bound | ? ×<br>function \$area<br>Returns the area of the current feature. The area calculated by this function respects both the current project's ellipsoid setting and area unit settings. Eg, if an ellipsoid has been set for the project then the calculated area will be ellipsoidal, and if no ellipsoid is set then the calculated area will be planimetric.<br>Syntax<br>\$area<br>Examples<br>• \$area → 42 |
| ouput prevent 17-0515/05200070                             |                                                                                                    | OK Cancel                                                                                                    |

4. Maka pada dialog atribut tabel akan tertulis sintak \$area. Untuk mengeksekusi sintaks silahkan klik **Update All**.

| Ø   | 🖉 🔋 Penduduk_Sleman_2017 :: Features total: 86, filtered: 86, selected: 0 👘 🗖 🗙 |                  |           |           |       |        |  |
|-----|---------------------------------------------------------------------------------|------------------|-----------|-----------|-------|--------|--|
|     | 📝 🐉 😂 📅 💼 🗞 🗮 💊 🥊 🍸 🍱 🏶 🔎 🚳 🖺 🔚 🚟 🌽                                             |                  |           |           |       |        |  |
| 1.2 | 1.2 Luas     ▼     €     \$area     ▼     Update All Vupdate Selected           |                  |           |           |       |        |  |
|     | KECAMATAN                                                                       | SUMBER           | Laki_laki | Perempuan | Total | Luas 🔺 |  |
| 1   | Prambanan                                                                       | Peta Kalurahan L | 1215      | 1224      | 2439  | NULL   |  |
| 2   | Berbah                                                                          | Peta Kalurahan L | 5410      | 5489      | 10899 | NULL   |  |
| 3   | Prambanan                                                                       | Peta Kalurahan L | 6308      | 6606      | 12914 | NULL   |  |
| 4   | Gamping                                                                         | Peta Kalurahan L | 10999     | 10784     | 21783 | NULL 🔺 |  |
| •   |                                                                                 |                  |           |           |       |        |  |
|     | Show All Features                                                               | ]                |           |           |       |        |  |

5. Pada kolom Luas akan terisi nilai hasil perhitungan luas dengan fungsi \$area.

| Ø  | 🥙 Penduduk_Sleman_2017 :: Features total: 86, filtered: 86, selected: 0 – 🗖 🗙 |                           |           |           |       |            |  |  |
|----|-------------------------------------------------------------------------------|---------------------------|-----------|-----------|-------|------------|--|--|
|    | 📝 😺 😂 📅 🏛 🗧 💫 🍡 🍸 🍱 🌺 💬 🖄 🕼 🎼 🚟 🗃                                             |                           |           |           |       |            |  |  |
| 1. | 1.2 Luas     ▼     €     \$area     ▼     Update All     Update Selected      |                           |           |           |       |            |  |  |
|    | KECAMATAN                                                                     | SUMBER                    | Laki_laki | Perempuan | Total | Luas       |  |  |
| 1  | Prambanan                                                                     | Peta Kalurahan L 1215     |           | 1224      | 2439  | 4748919.85 |  |  |
| 2  | Berbah                                                                        | Peta Kalurahan L          | 5410      | 5489      | 10899 | 6021408.27 |  |  |
| 3  | Prambanan                                                                     | rambanan Peta Kalurahan L |           | 6606      | 12914 | 9124482.28 |  |  |
| 4  | Gamping                                                                       | Peta Kalurahan L          | 10999     | 10784     | 21783 | 9826150.24 |  |  |
| •  |                                                                               |                           |           |           |       |            |  |  |
|    | Show All Features                                                             |                           |           |           |       |            |  |  |

Jangan lupa melakukan penyimpanan hasil proses dengan klik Toggle editing mode.

### BAB IV SIMBOLOGI PETA

Simbol peta adalah tanda atau gambar yang menggambarkan abstraksi objek yang dipetakan. Terdapat beberapa macam metode simbologi peta, namun simbologi peta yang akan diterangkan pada bab ini berupa simbol warna untuk mengkelaskan nilai atas kategori pada data atribut layer peta.

Data dapat dibedakan menjadi data kuantitatif yang berbentuk angka dan data kualitatif yang tidak berbentuk angka. Pada bab ini diterangkan cara membuat klasifikasi nilai pada data kuantitatif dan kualitatif dengan QGIS.

#### A. Simbologi Data Kualitatif

Langkah-langkah untuk membuat simbologi klas pada data kualitatif adalah sebagai berikut:

- 1. Pada QGIS, tambahkan layer peta Penduduk\_Sleman\_2017.shp. Pada layer ini kolom berisi data kualitatif yang akan digunakan untuk pembuatan klas adalah kolom KECAMATAN.
- 2. Klik kanan layer peta dan pilih **Proporties**. Maka akan muncul dialog Layer Properties.

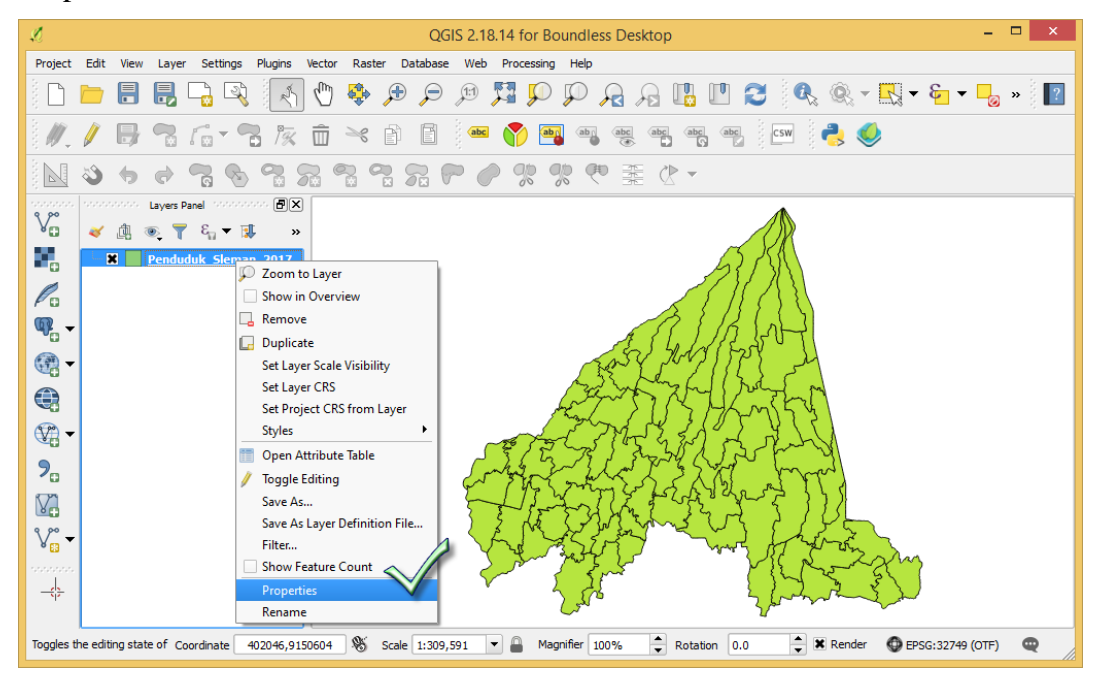

3. Pada dialog Layer Properties, pilih menu Style kemudian pilih Categorized.

| A.           | Layer Properties - Penduduk_Sleman_2017   Style | ? ×  |
|--------------|-------------------------------------------------|------|
| 🔀 General 🥖  | Single symbol                                   | -    |
|              | No symbols     Single symbol     Categorized    |      |
| (abc) Labels | Eraduated                                       |      |
| Fields       | Inverted polygons 2.5 D                         |      |
| 🞸 Rendering  |                                                 |      |
| 🗭 Display    | Unit Milimeter                                  | •    |
| Sections     | Transparency 0% 🖓                               |      |
| • Joins      | Color                                           | Ŀ    |
| Diagrams     |                                                 |      |
| 🥡 Metadata   |                                                 | ◄    |
| 8 Variables  | Layer transparency                              | 0 🗘  |
| E Legend     | Layer blending mode                             |      |
|              | Feature blending mode                           |      |
|              | Draw effects                                    | 1    |
|              | Control feature rendering order                 | ×.   |
|              | Style   OK Cancel Apply                         | Help |

4. Pada Column pilih nama kolom yang akan dijadikan sebagai data yang akan dikategorikan, dalam hal ini pilih KECAMATAN. Kemudian klik **Classify**.

| A           |                |                | Laye    | r Properties - | Penduduk_ | Sleman_20 | )17   Styl | e      |     |     |       | ? ×                                                                                                    |
|-------------|----------------|----------------|---------|----------------|-----------|-----------|------------|--------|-----|-----|-------|----------------------------------------------------------------------------------------------------|
| 🔀 General   | 📑 Categori     | zed            |         |                |           |           |            | A      | 1   |     |       | -                                                                                                    |
| 🐳 Style     | Column         | abc KECAMA     | TAN     |                |           |           |            | $\lor$ | - 8 |     |       |                                                                                                    |
| (abc Labels | Symbol         |                |         |                |           | d         | hange      |        |     |     |       |                                                                                                    |
| Fields      | Color ramp     | Random colo    | ors     |                |           |           |            |        |     | -   | Edit  | Invert                                                                                                    |
| 🞸 Rendering | Symbol         | Value          | Legend  | đ              |           |           |            |        |     |     |       |                                                                                                    |
| 🗭 Display   |                |                |         |                |           |           |            |        |     |     |       |                                                                                                    |
| Octions     |                |                |         |                |           |           |            |        |     |     |       |                                                                                                    |
| • ┥ Joins   |                | 1              |         |                |           |           |            |        |     |     |       |                                                                                                    |
| Diagrams    | Classify       | 4              |         | Delete all     |           |           |            |        |     |     |       | Advanced 🔻                                                                                                    |
| 🥡 Metadata  |                |                |         |                |           |           |            |        |     |     |       |                                                                                                    |
| 8 Variables | Layer transpa  | ndering        |         | 0              |           |           |            |        |     |     |       |                                                                                                    |
| Egend       | Layer blending | g mode         |         | Normal         |           | •         |            |        |     |     |       |                                                                                                    |
|             | Feature blend  | ing mode       |         | Normal         |           | -         |            |        |     |     |       |                                                                                                    |
|             | Draw effe      | cts            |         |                |           |           |            |        |     |     |       | - the second second sec |
|             | Control fe     | ature renderin | g order |                |           |           |            |        |     |     |       | A.                                                                                                    |
|             | Style          | •              |         |                |           |           |            | ОК     | Can | cel | Apply | Help                                                                                                    |

5. Pada bagian symbol akan muncul simbol warna pada masing-masing klas.

| A               | Layer Properties - Batas_Administrasi   Style                                            | ? ×          |
|-----------------|------------------------------------------------------------------------------------------|--------------|
| 🤆 General       | Categorized                                                                              | -            |
| 🐳 Style         | Column abc KECAMATAN                                                                     |              |
| (abc Labels     | Symbol                                                                                   |              |
| Fields          | Color ramp [source]                                                                      | dit 📃 Invert |
| Kendering       | Symbol 🗸 Value Legend                                                                    | <b>▲</b>     |
| Display Actions | Xt     Cangleringan       Xt     Depok       Depok     Gamping       Gamping     Gamping |              |
| Joins           | St     Godean       Kalasan     Kalasan       Minggir     Minggir                        |              |
| Diagrams        | Classify 🖶 🖻 Delete all                                                                  | Advanced 💌   |
| 1 Metadata      | ▼ Layer rendering                                                                        |              |
| C Variables     | Layer transparency 📿                                                                     |              |
| Legend          | Layer blending mode Normal                                                               |              |
|                 | Feature blending mode Normal                                                             |              |
|                 | Draw effects     Gontrol feature rendering order                                         |              |
|                 | Style   OK Cancel Apply                                                                  | y Help       |

Untuk menyimpan setting simbologi dapat dilakukan dengan klik Save Style dan pilih SLD File, maka akan muncul dialog dimana file SLD akan disimpan.

| A           | Layer Properties - Batas_Administrasi   Style | ? ×           |
|-------------|-----------------------------------------------|---------------|
| 🤆 General   | Categorized                                   | •             |
| Style       | Column                                        |               |
| (abc Labels | Symbol Change                                 |               |
| Fields      | Color ramp [source]                           | ▼ Edit Invert |
| Kendering   | Symbol ∑ Value Legend                         | <u> </u>      |
| 🗭 Display   | Cangkringan Cangkringan<br>Deook Deook        |               |
| Actions     | X     Gamping       Godean     Godean         |               |
| • Joins     | Kalasan Kalasan<br>Minggir Minggir            |               |
| Diagrams    | Classify 🖶 🔲 Delete all                       | Advanced 🔻    |
| 🥡 Metadata  |                                               |               |
| 8 Variables | Load Style                                    |               |
| E Legend    | Save Style  QGIS Layer Style File             |               |
|             | Save as Default SLD File                      |               |
|             | Add                                           | <b>(</b>      |
|             | Rename Current ing order                      | ₹↓            |
|             | Style  OK Cancel                              | Apply Help    |

 Untuk menampilkan hasil pada daftar layer dan tampilan peta di QGIS silahkan klik OK. Simbol peta akan ditampilkan berbeda warna pada setiap kecamatan.

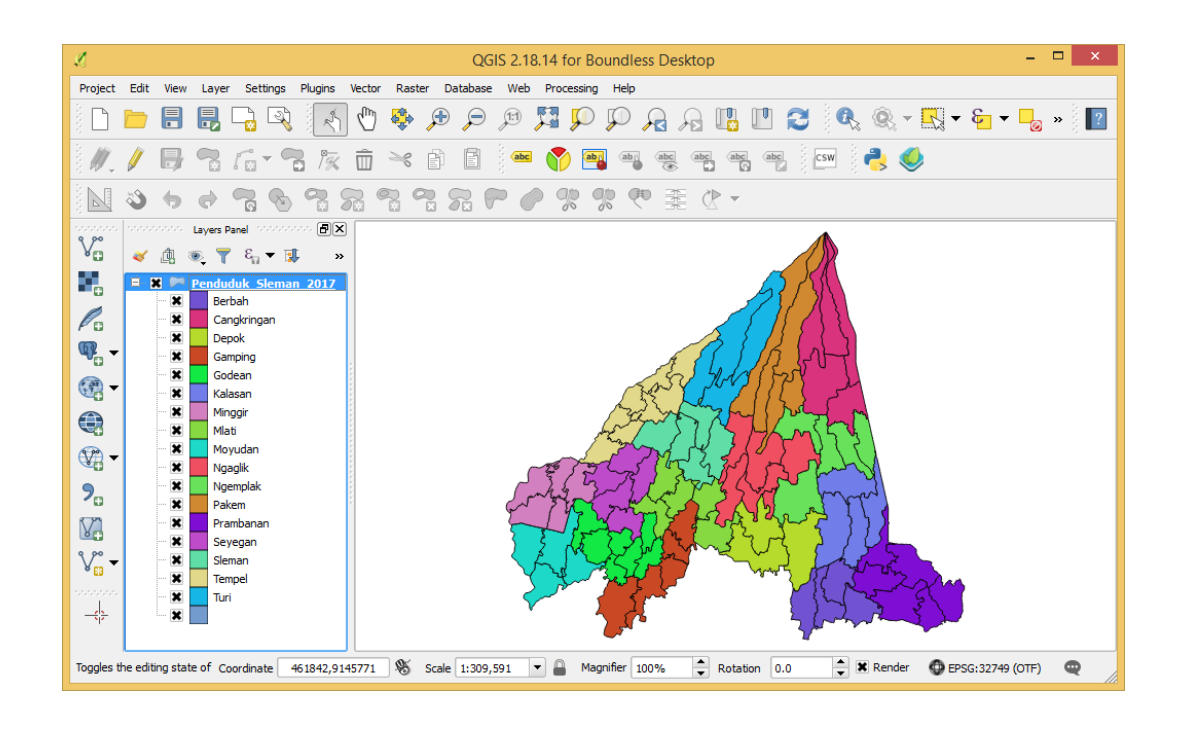

### B. Simbologi Data Kuantitatif

Langkah-langkah untuk membuat simbologi klas pada data kuantitatif adalah hampir sama dengan langkah pada bagian A dengan perbedaan pada beberapa langkah sebagai berikut:

- 1. Pada atribut layer peta, kolom berisi data kuantitatif yang akan digunakan untuk pembuatan klas adalah kolom Total.
- 2. Pada dialog Layer Properties, klik Style kemudian pilih Graduated

| A.          | Layer Properties - Penduduk_Sleman_2017   Style | 3 ×    |
|-------------|-------------------------------------------------|--------|
| 🤀 General   | Graduated                                       | -      |
| Style       | No symbols Single symbol Categorized            |        |
| abc Labels  | Graduated                                       |        |
| Fields      | Inverted polygons 2.5 D                         |        |
| 🞸 Rendering | Henou Color                                     |        |
| 두 Display   | Color ramp Blues   Edit Invert                  | ***    |
| Actions     | Classes Histogram                               |        |
| • Joins     | Symbol 🗸 Values Legend                          |        |
| Diagrams    |                                                 |        |
| 👔 Metadata  |                                                 |        |
| 8 Variables | Mode Equal Interval   Classes                   | 5      |
| Legend      | Classify 🖶 🧰 Delete all                         | nced 🔻 |
|             | X Link class boundaries                         |        |
|             | ▼ Layer rendering                               |        |
|             | Style   OK Cancel Apply                         | Help   |

3. Pada Column isikan dengan kolom data atribut layer peta yang akan diklaskan, dalam hal ini kolom Total. Pilih mode klasifikasi (Equal Interval, Quantile/ Equal Count, Natural Breaks, Standard Deviations, Pretty Breaks), sebagai contoh dalam hal ini pilih Natural Breaks. Kalau menghendaki sistem klasifikasi sendiri maka dapat diedit manual.

| A.          |                | Layer Properties - Penduduk_Sleman_2017   Style |          | ? ×                  |
|-------------|----------------|-------------------------------------------------|----------|----------------------|
| 🔀 General   | 😑 Graduated    |                                                 | A        | <b>▼</b> ▲           |
|             | Column         | 123 Total                                       | 3 -      |                      |
| (abc Labels | Symbol         | Change                                          |          |                      |
| Fields      | Legend Format  | %1-%2                                           |          | Precision 0 🖕 🗌 Trim |
| 🞸 Rendering | Method         | Color                                           |          | <b>•</b>             |
| 두 Display   | Color ramp     | [source]                                        | •        | Edit Invert          |
| Actions     | Classes H      | istogram                                        |          |                      |
| Joins       | Symbol 🗸       | Values Legend                                   |          |                      |
| Diagrams    |                |                                                 |          |                      |
| 🧿 Metadata  |                |                                                 |          |                      |
| 2 Variables | Mode Natural E | reaks (Jenks)                                   |          | Classes 5            |
| Legend      | Classify       | 一登 Delete all                                   |          | Advanced 💌           |
|             | ▼ Layer rende  | ring                                            |          |                      |
|             | Style •        | 0                                               | K Cancel | Apply Help           |

Kemudian klik **Classify**, maka pada bagian simbol akan simbol warna dengan interval kelas.

| A.          |                 | Layer Properties - Penduduk_Sleman_2017   Style                                                                                                    | ? ×            |
|-------------|-----------------|----------------------------------------------------------------------------------------------------|----------------|
| 🔀 General   | 😑 Graduated     |                                                                                                    | •              |
| 🐳 Style     | Column          | 123 Total                                                                                                    |                |
| abc Labels  | Symbol          | Change                                                                                                    |                |
| Fields      | Legend Format   | %1 - %2 Precision 0 🔷                                                                                                    | Trim           |
| 🎸 Rendering | Method          | Color                                                                                                    | -              |
| 🧭 Display   | Color ramp      | [source]                                                                                                    |                |
| Actions     | Classes H       | istogram                                                                                                    |                |
| • 🐳 Joins   | Symbol 🗸        | Values Legend                                                                                                    |                |
| Diagrams    | ×               | 2439.00 - 8899.00 2439 - 8899<br>8899.00 - 15793.00 8899 - 15793<br>15793.00 - 56830.00 15793 - 26830<br>26830.00 - 53679.00 26830 - 53679<br>26830.00 - 53679.00 26830 - 53679 |                |
| Variables   | Mode Natural E  | ireaks (Jenks) 🔻 Classes 🗄                                                                                                    | ; <b>-</b>     |
| E Legend    | Classify        | 문 Delete all Advan                                                                                                    | ced 🔹          |
|             | X Link class bo | undaries                                                                                                    |                |
|             | ▼ Layer rende   | ring                                                                                                    | ▲<br>▼<br>Help |

Untuk mendapatkan hasil, silahkan klik OK.

4. Hasil klasifikasi data kuantitatif pada data Total (jumlah penduduk) dengan mode klasifikasi natural breaks ditampilkan dengan simbol gradasi warna.

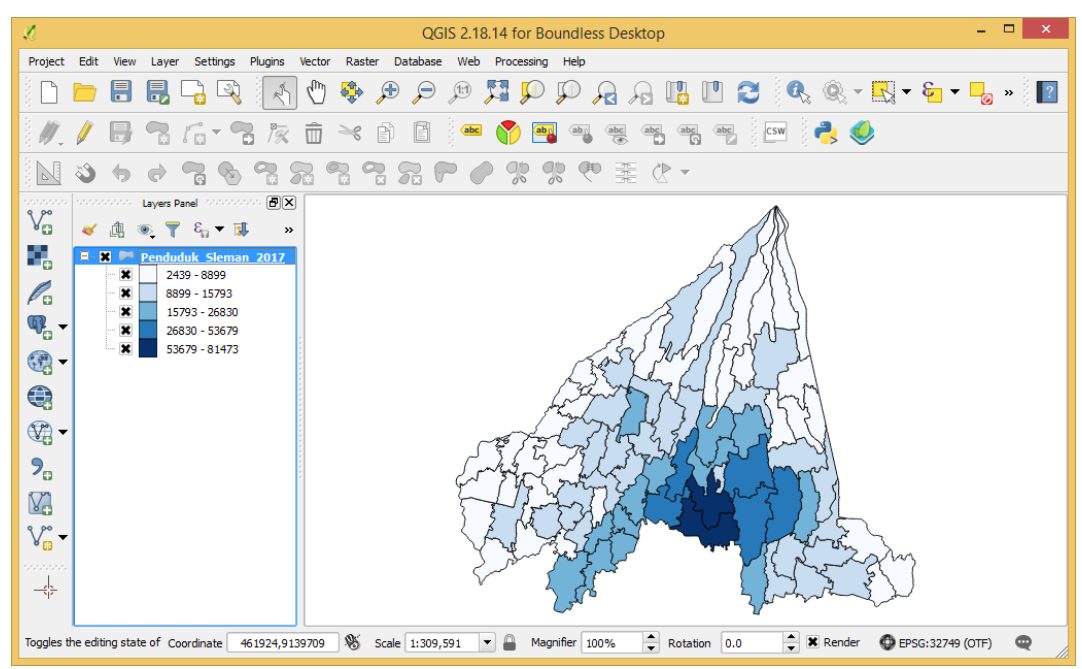

## BAB V LAYOUT PETA

Layout peta ditujukan untuk menata tampilan peta yang akan dicetak atau didistribusikan dalam bentuk file siap cetak. Terdapat beberapa komponen utama layout peta yaitu peta, grid koordinat, judul, legenda, skala, dan orientasi.. Pada bab ini akan diterangkan langkah-langkah membuat layout peta pada QGIS sebagai berikut:

1. Pada QGIS, tambahkan beberapa layer peta dan atur simbologinya.

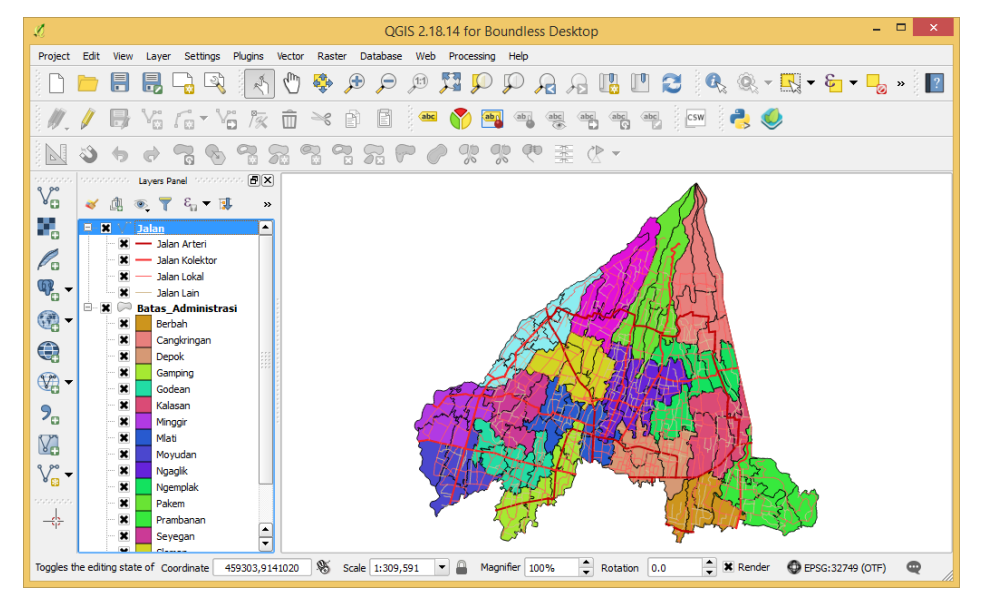

 Untuk memulai layout, harus dibuat composer dahulu dengan cara klik menu Project – Composer Manager, maka akan muncul dialog Composer manager.

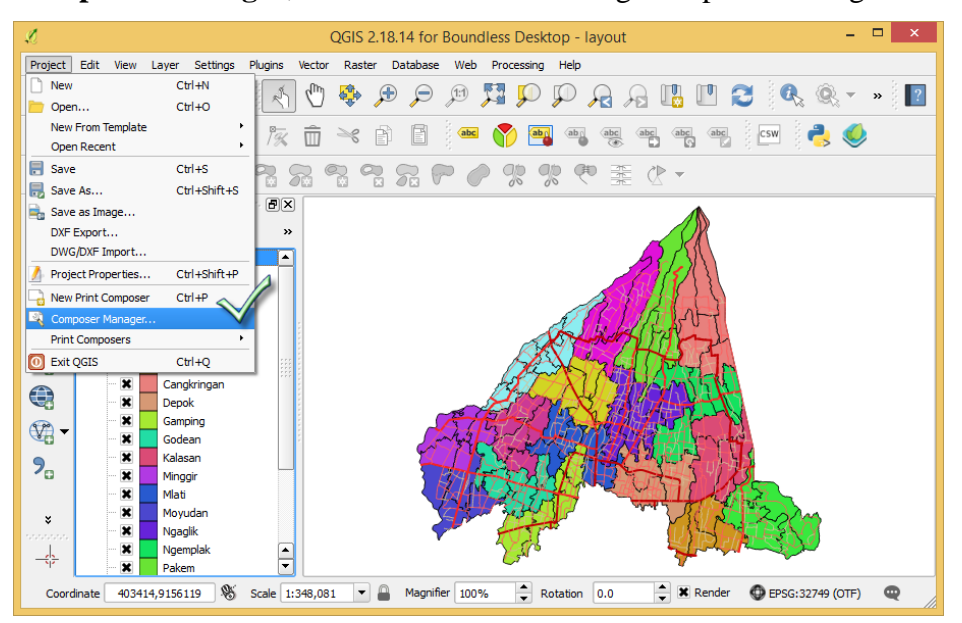

3. Pada dialog Composer manager, untuk menambahkan composer baru silahkan klik tombol Add, kemudian isikan nama composer kemudian klik OK.

| <b>\$</b>                         | Composer manager – 🗖 🗙                                                |
|-----------------------------------|-----------------------------------------------------------------------|
|                                   | Create unique print composer title<br>(title generated if left empty) |
| ▼ New from temp<br>Empty composer | Administrasi                                                          |
| Open template dir                 | ectory user default                                                   |
| Show                              | Duplicate Remove Rename Close                                         |

4. Halaman composer kosong tertampil, tool pada bagian kiri halaman merupakan tool untuk menambahkan komponen layout, sedangkan pada bagian tengah merupakan halaman utama untuk menampilkan komposisi layout peta dan pada bagian kanan akan menunjukkan setting dari setiap komponen layout.

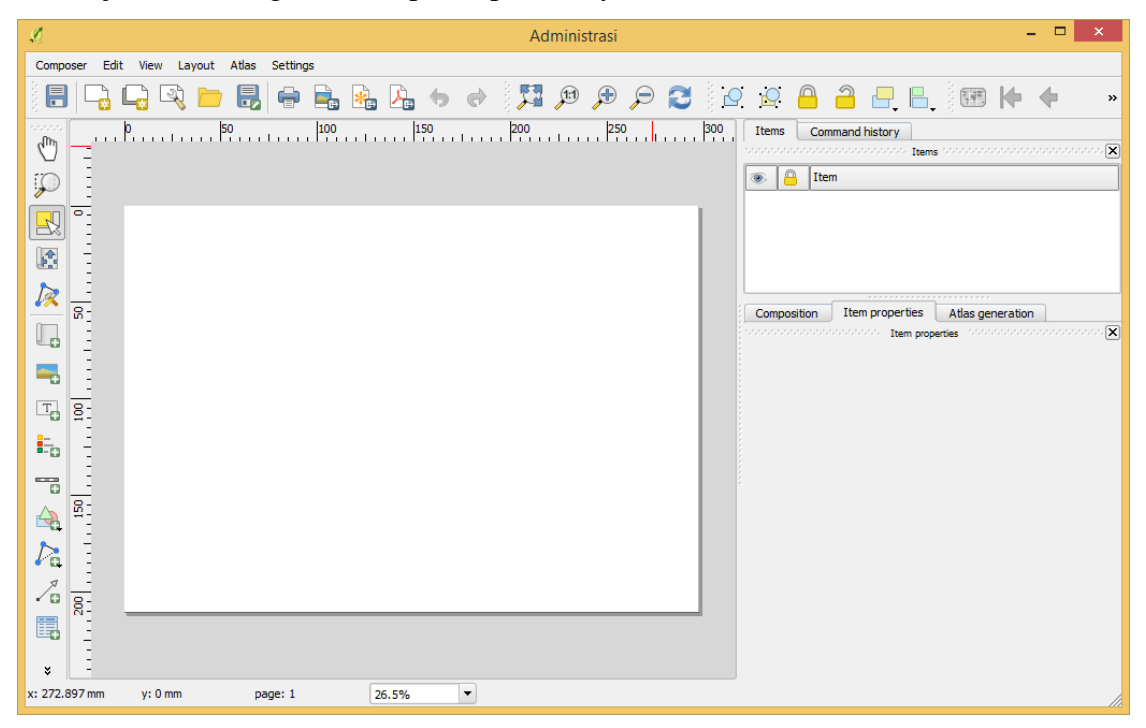

5. Untuk membuat <u>komponen peta</u>, dilakukan dengan klik tool **Add new map** kemudian buat kotak pada halaman layout, maka peta akan muncul pada halaman layout.

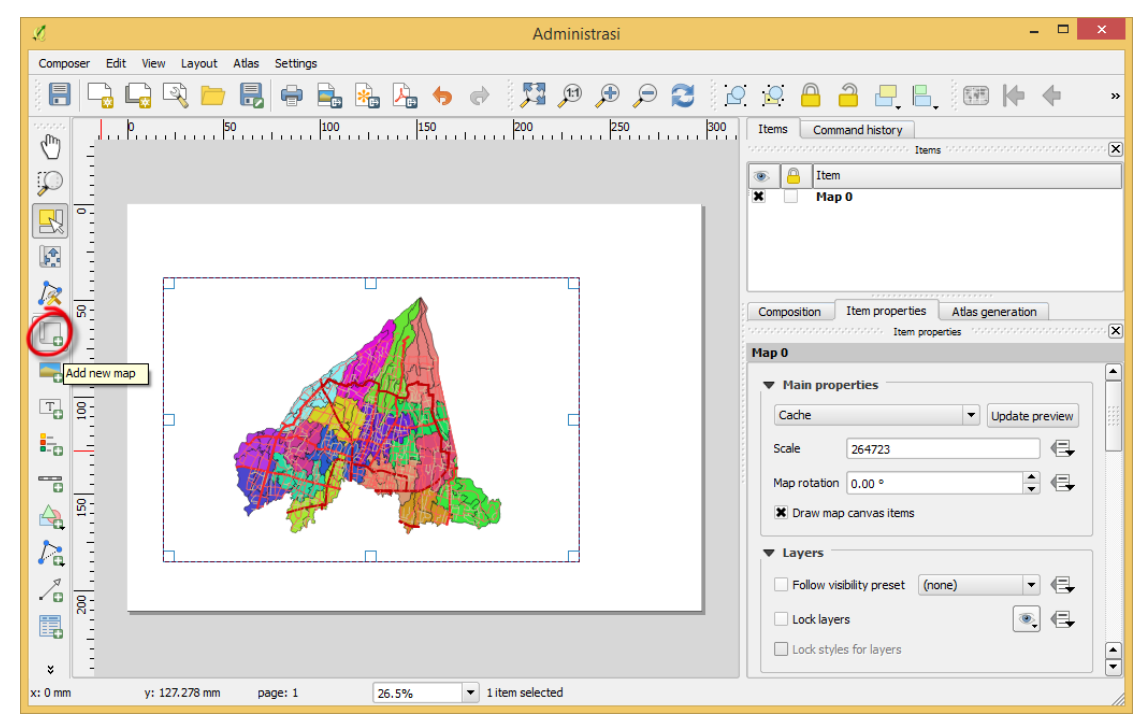

6. Untuk menambahkan grid koordinat peta, dilakukan pada posisi objek Map aktif silahkan klik **Add a new grid**, maka objek Grid 1 akan dibuat.

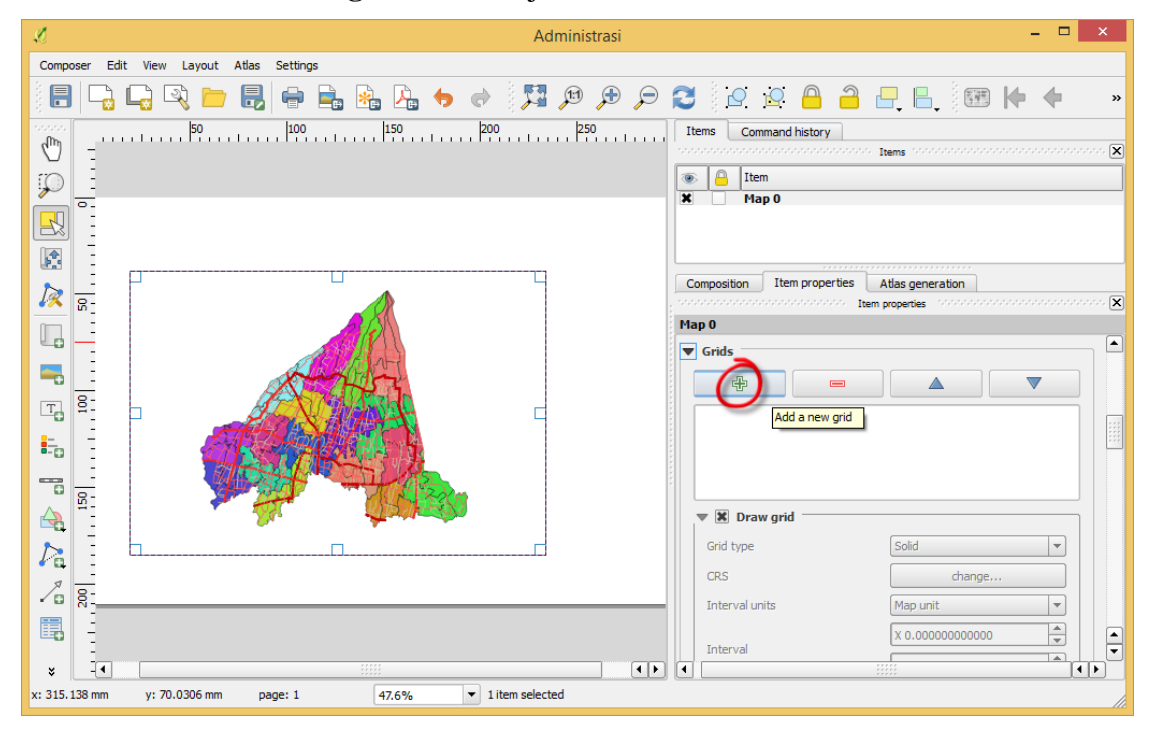

Pada bagian Draw "Grid 1" grid, ubah bagian berikut:

**CRS**: sistem proyeksi yang digunakan, dalam hal ini UTM Zone 49S (EPSG: 32749) **Invterval X**: 10000; **Y**: 10000

| p 0                    |                        |
|------------------------|------------------------|
| Grids                  |                        |
| Grid 1                 |                        |
|                        |                        |
|                        |                        |
| 🔻 🗶 Draw "Grid 1" grid |                        |
| Grid type              | Solid 💌                |
| CRS                    | EPSG:32749             |
| Interval units         | Map unit 💌             |
| Interval               | X 10000.0000000000 🚳 📥 |
| Interval               | Y 10000.0000000000 🐼 📥 |
| 0                      | X 0.0000000000         |
| Unset                  | Y 0.0000000000         |
|                        |                        |
| Line style             | — change               |

Pada bagian Grid frame, setting Frame style dengan tipe garis yang digunakan untuk memberikan bingkai pada komponen peta, dalam hal ini pilih Line border.

| Map 0                |               |
|----------------------|---------------|
| ▼ Grid frame         |               |
| Frame style          | Line border 🔹 |
| Frame size           | 2.00 mm       |
| Frame line thickness | 0.30 mm       |
| Frame fill colors    |               |
| Left divisions       | All           |
| Right divisions      | All           |
| Top divisions        | All           |
| Bottom divisions     | All           |
| 🗶 Left side          | 🗶 Right side  |
| 🗶 Top side           | X Bottom side |

Pada bagian Draw coordinates, ubah pada bagian berikut ini:

Format: Decimal with suffix, Left: Vertical ascending Right: Vertical ascending Coordinate precision: 0

| Draw coo                 | rdinates            |   |
|--------------------------|---------------------|---|
| Format                   | Decimal with suffix | 3 |
| Left                     | Show all            | - |
|                          | Outside frame       | - |
|                          | Vertical ascending  | - |
| Right                    | Show all            | - |
|                          | Outside frame       | - |
|                          | Vertical ascending  | - |
| Тор                      | Show all            | - |
|                          | Outside frame       | - |
|                          | Horizontal          | - |
| Bottom                   | Show all            | - |
|                          | Outside frame       | - |
|                          | Horizontal          | - |
| Font                     | Font                |   |
| Font color               |                     |   |
| Distance to map<br>frame | 1.00 mm             |   |
| Coordinate<br>precision  | 0                   | ÷ |

#### Setting yang telah dilakukan akan menghasilkan grid koordinat

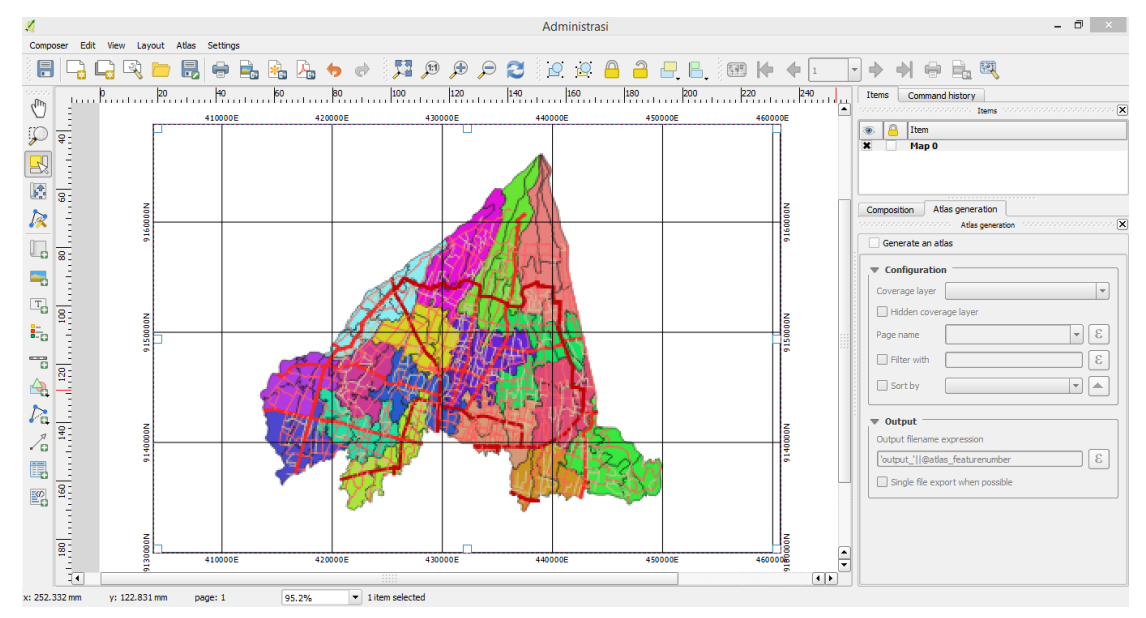

7. Untuk menambahkan <u>legenda</u>, klik *tool* **Add new legend**, kemudian posisikan legenda pada layout peta dan edit setting legenda.

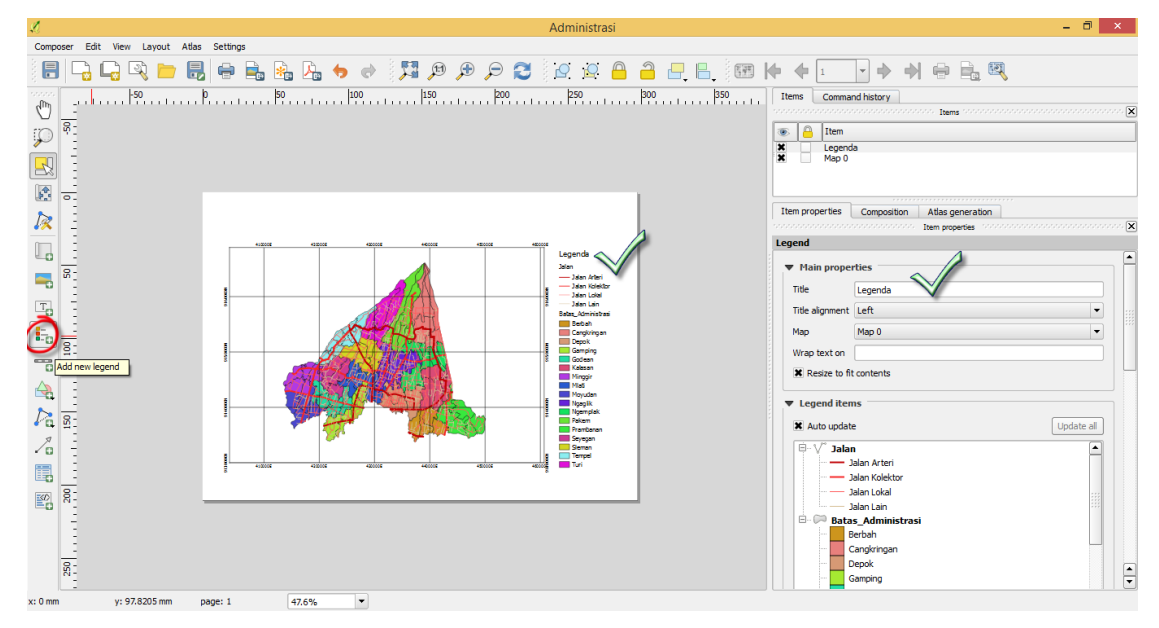

8. Untuk menambahkan <u>skala batang (scalebar)</u>, klik *tool* **Add new scalebar**, kemudian posisikan skala batang dan edit settig skala batang.

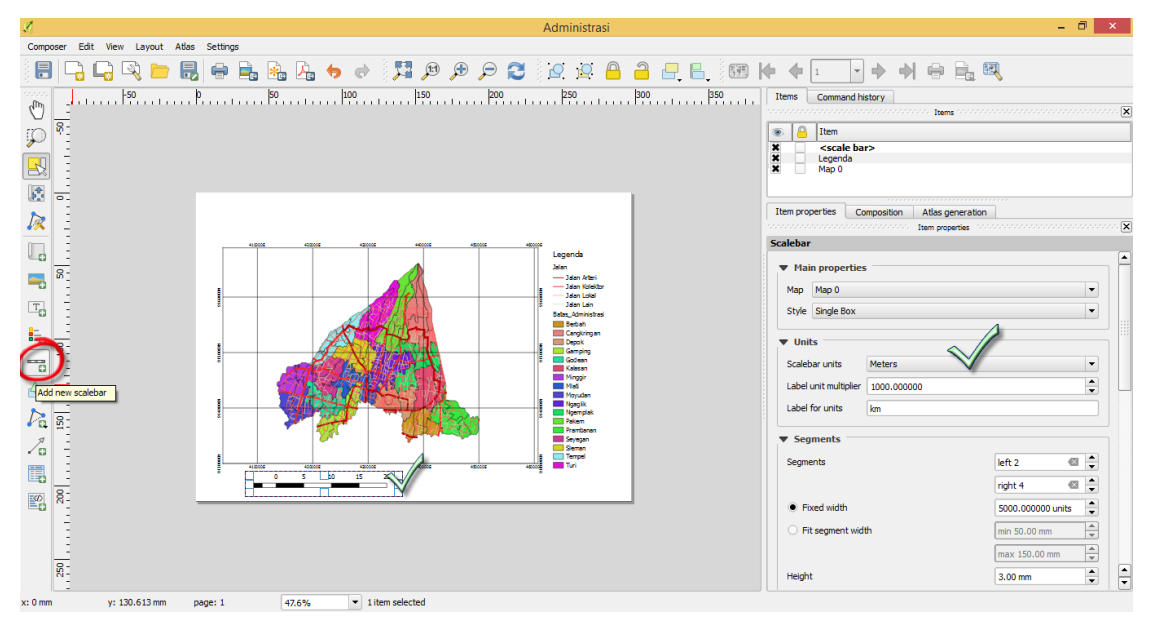

9. Untuk menambahkan komponen <u>orientasi peta</u>, dilakukan dengan manambahkan gambar objek arah mata angin. Silahkan klik *tool* Add image, posisikan pada layout peta dan setting objek image sebagai berikut:

**Image source**: alamat file gambar arah mata angin, **Resize mode**: zoom and resize frame

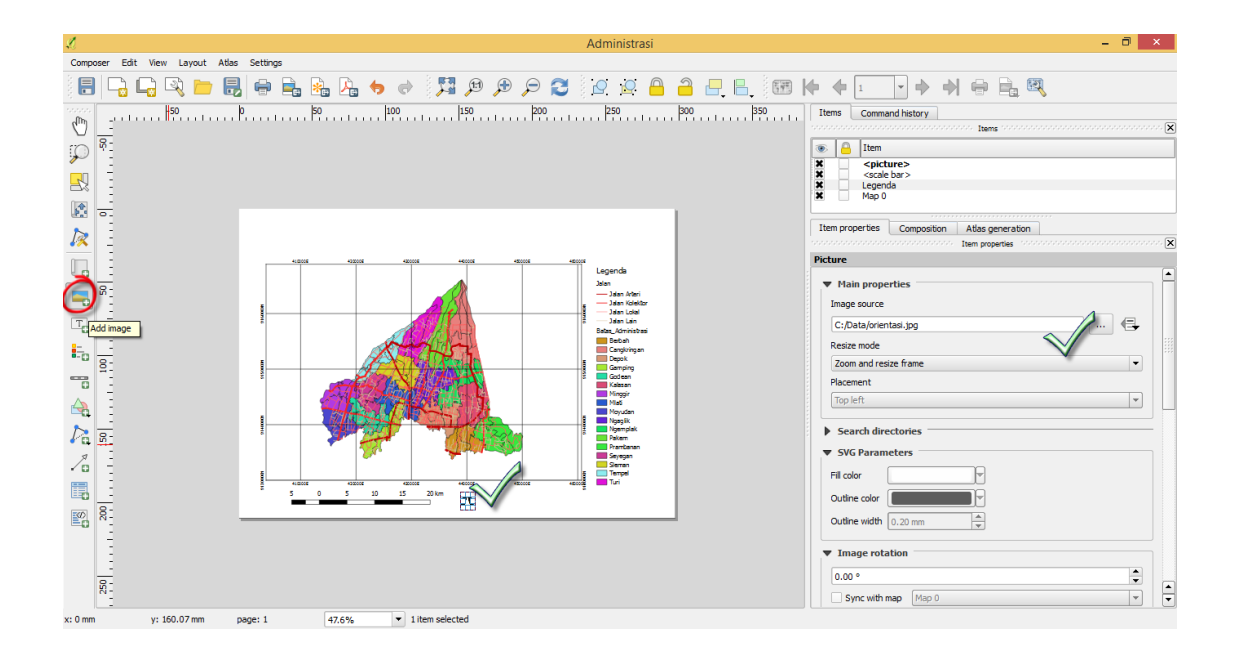

10. Untuk menambahkan judul peta, klik *tool* **Add new label**, tempatkan posisi label pada layout peta dan setting label sebagai berikut:

Main properties: tuliskan judul peta, Font: sesuaikan dengan ukuran peta, Horizontal alignment: Center, Vertical alignment: Center

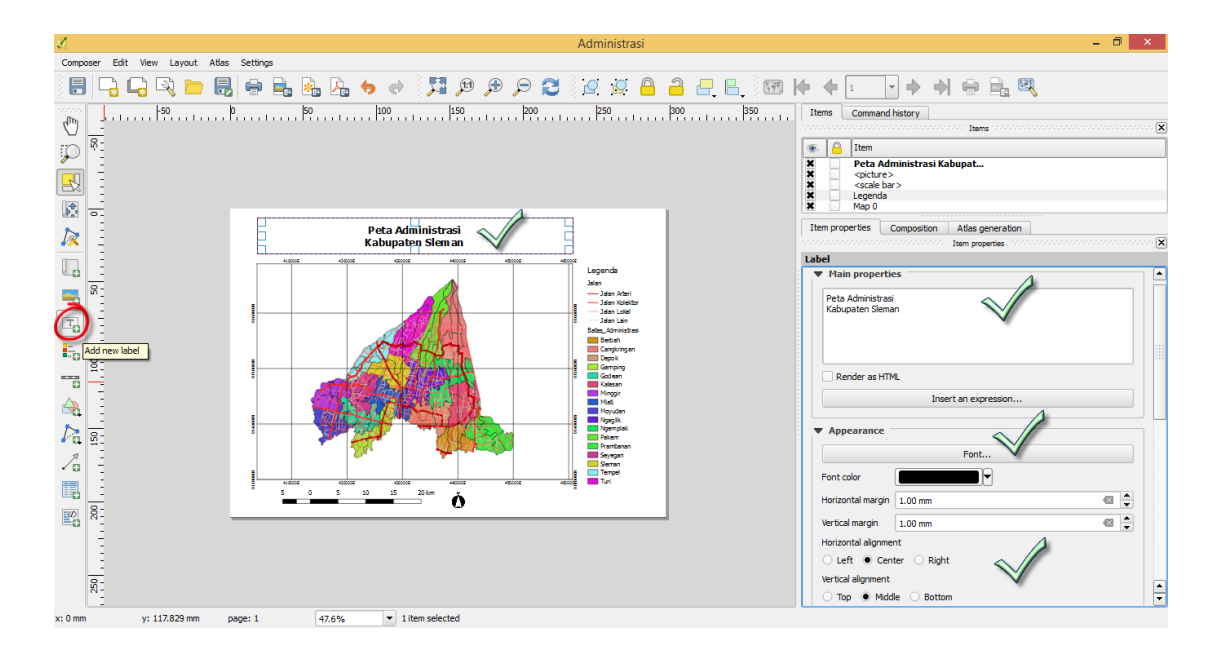

11. Hasil akhir dapat dilihat pada bagian layout peta, apabila posisi dan setting belum sesuai dengan yang diinginkan maka dapat dilakukan setting ulang.

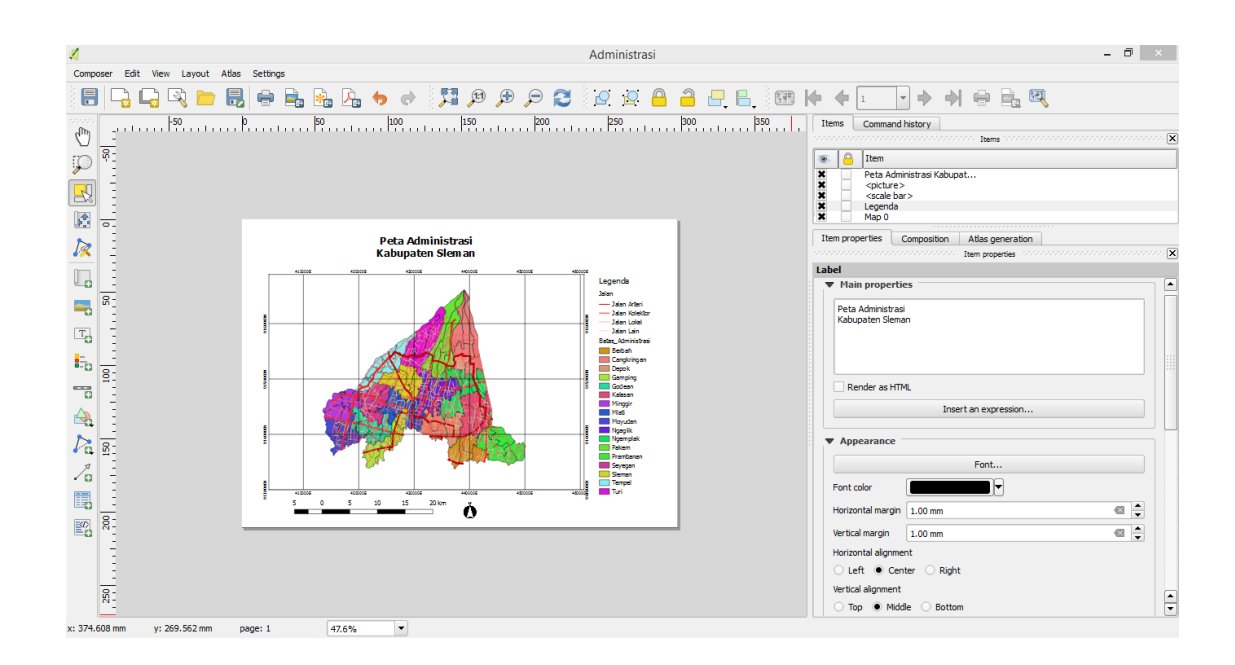

Apabila sudah dirasa cukup maka composer ini dapat langsung dicetak atau disimpan dalam bentuk file berformat jpg, pdf dan format yang lain.

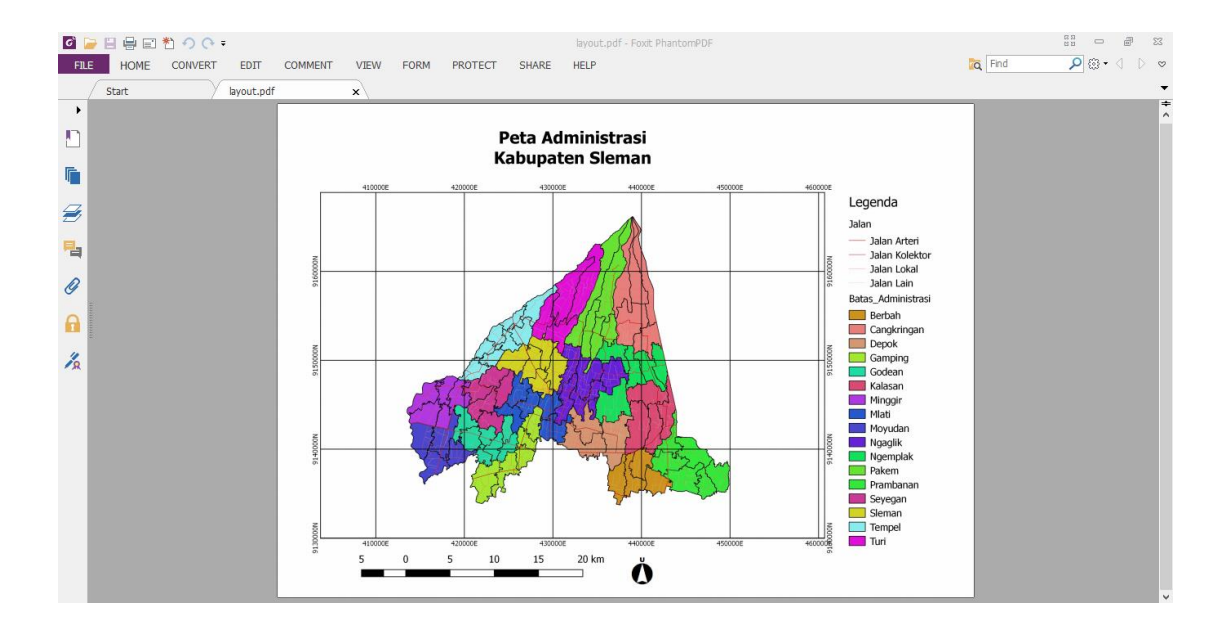